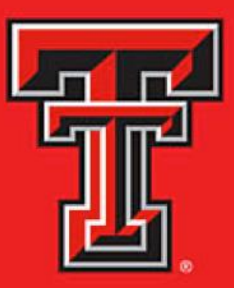

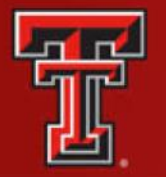

## EFFORT CERTIFICATION AND REPORTING TECHNOLOGY

Effort Certification and Reporting Technology, or eCRT, is designed to help you comply with the provisions of TTUHSC El Paso's effort reporting policies, federal policy OMB Circular A-21 section J.10., NIH Salary Limitation on Grants and other relevant agency policies that govern the need to provide certification of an individual's effort pursuant to his/her sponsored and non-sponsored programs. TTUHSC El Paso's effort certification process is simplified and standardized as a result of this technology.

As part of federal requirements regarding the use of grants and other sponsored funds, Texas Tech University Health Sciences Center El Paso must report 100 percent of the salary earnings used during the sponsored project. The ecrt system is a software tool used to facilitate the Effort Certification and Reporting Technology process.

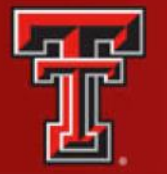

## COMPENSATION REPORTING REQUIREMENTS

The process by which the salary charged to a sponsored project is reviewed **after-thefact** to assure such charges **reasonably reflect** the work expended on that project.

Effective Dec. 26, 2014, the OMB Uniform Administrative Requirements, Cost Principles and Audit Requirements for Federal Awards (the Uniform Guidance) regulates the compensation reporting requirements for recipients of federal funding. Like Circular A-21, the Uniform Guidance requires an after-the-fact review of charges made to Federal awards that were based on budget estimates.

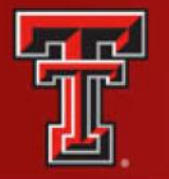

### EFFORT REPORTING: THE BASIC IDEA

### IN A GRANT PROPOSAL:

- We offer effort.
- At award time, we make a commitment of effort.
- Throughout the project, we charge salary to the sponsor.

PERIODICALLY, SPONSORS WANT TO KNOW:

- Have we devoted enough effort to justify the salary charges?
- Even in cases where we are not charging salary to the sponsor, have we fulfilled our commitments?

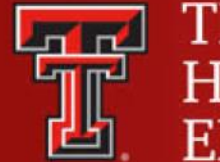

## WHAT IS A COMMITMENT?

A statement in the proposal or project application

- Specific and quantified
- Effort for a PI regardless of whether salary is charged

An obligation that the university must fulfill:

- Example Professor Jones proposes 30 percent of her effort for 12 months and requests 10 percent salary support:
  - Professor Jones has committed 30 percent of her effort for that 12 month period, regardless of the entity that pays for it.

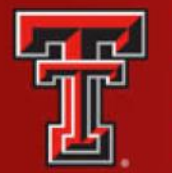

# **RISKS OF NONCOMPLIANCE**

Risks of not complying with Circular A-21's effort reporting requirements:

• In recent years, federal auditors have become much more active in their review of effort reporting requirements, and a number of universities have received large audit disallowances that have resulted in serious financial penalties. Institutional disallowances can result if:

– The effort report was certified by an individual other than the employee or someone who has "first-hand knowledge of 100 percent of the employee's time."

 The effort report does not encompass all of the activities performed by the employee under the terms of their employment.

– The levels of effort reported do not appear reasonable, given the responsibilities of the individual.

- Audit disallowances have also resulted in criminal charges brought against university personnel. Individual disallowances can result if:
  - The effort report certified by the individual is found to be falsified.

- The levels of effort reported do not appear reasonable, given the responsibilities of the individual.

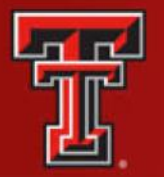

## EFFORT REPORTING ROLES

<u>Effort Coordinator</u> – Distributes effort reports in a timely manner. Provides assistance to Principal Investigators, faculty and staff as they certify efforts and ensure reviews in a timely manner. Effort Coordinators also coordinate labor distribution adjustments that are necessary based upon discrepancies by those certifying effort reports. <u>Principal Investigator</u> – Held accountable for the proper fiscal management and conduct of the project. The PI is also responsible for:

- Completing the effort reporting program
- Certifying his/her effort in accordance with the guidelines established by TTUHSC El Paso.
- Management of the project within the funding limitations and to ensure the accuracy of all salary and wages charged to the project.

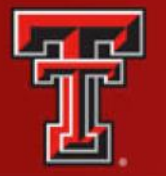

## EFFORT REPORTING TIMELINE

Effort Reporting for Texas Tech University Health Sciences Center El Paso is done quarterly, based on the Fiscal Year for all individuals paid through a sponsored project.

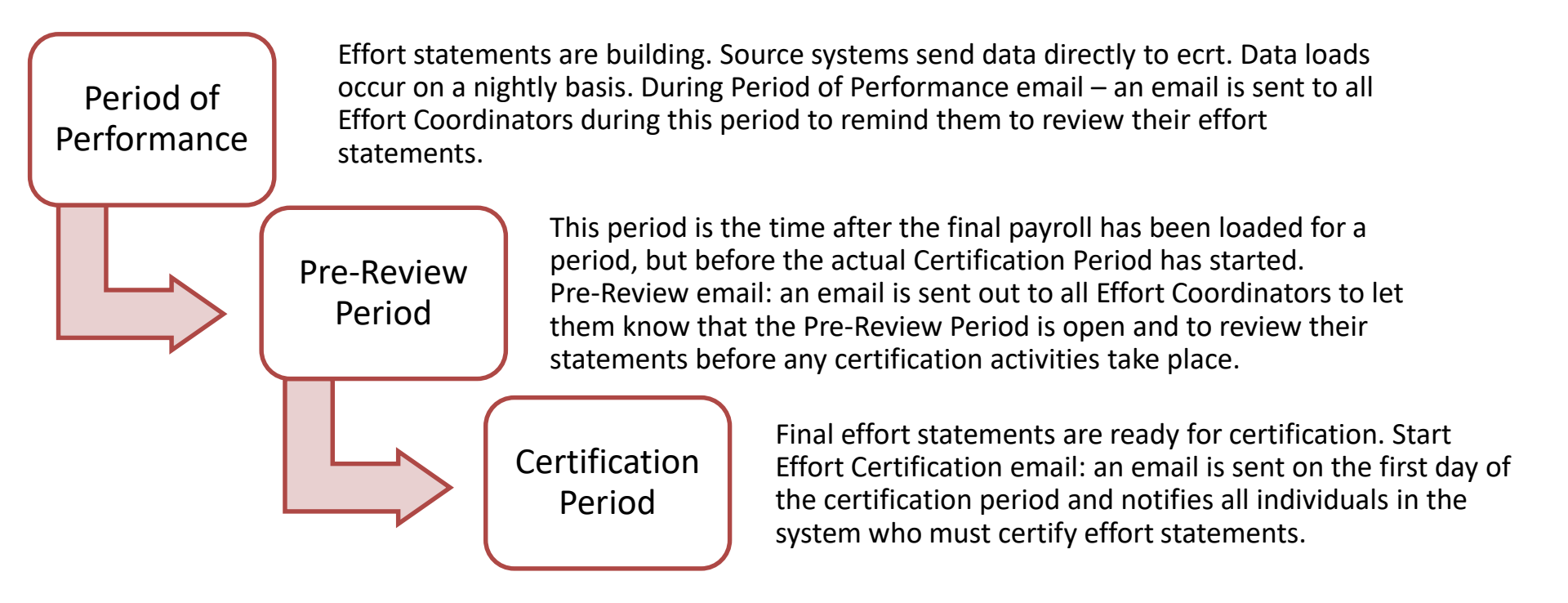

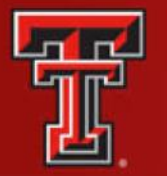

**Ecrt** can be accessed from the WebRaider Portal, under the HSC Finance El Paso tab. Click on the Effort Certification and Reporting Technology (ecrt) link found under Accounting > Contracts and Grants Accounting.

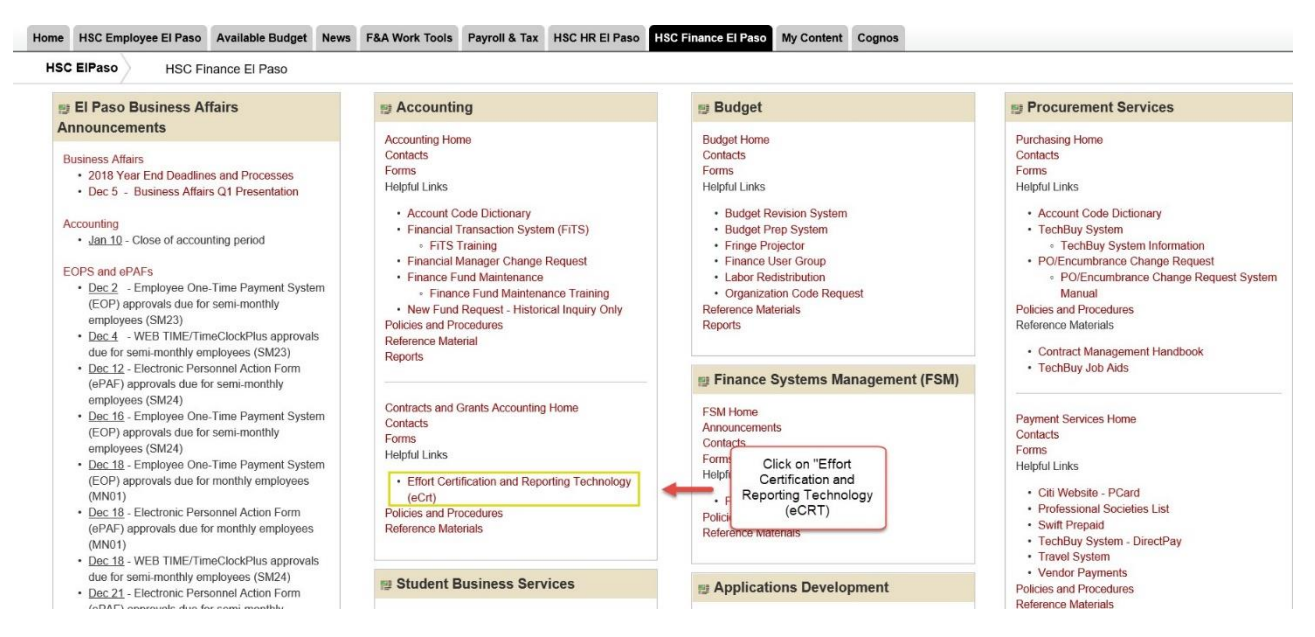

#### The Welcome page is displayed. Click on **Continue**.

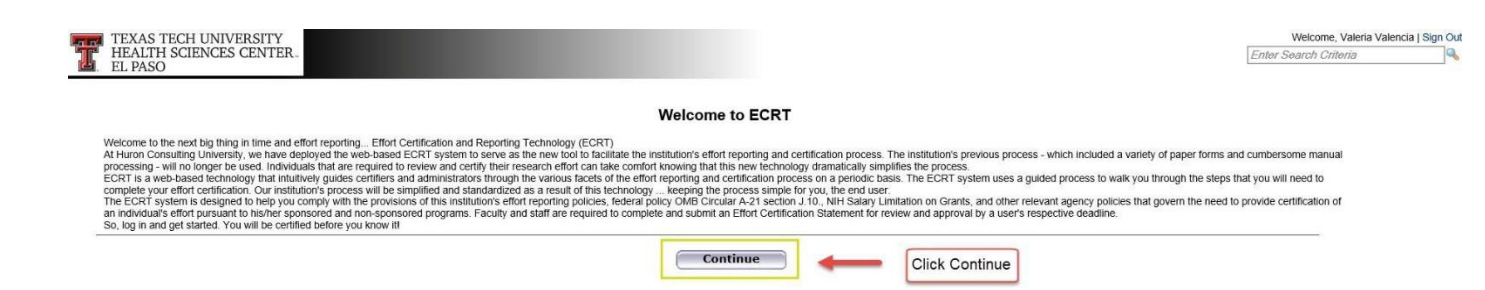

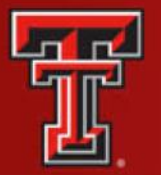

### LOGIN SCREEN NAVIGATION

| TEXAS TECH UN<br>HEALTH SCIENC<br>EL PASO                                                                                                    | VIVERSITY<br>CES CENTER.                                             |                                                                                                    |                                                            |                                                                                 |                                                      |                      |                                                        | Enter Se           | Welcome, Valeria Valencia [<br>arch Criteria | Sign Out |
|----------------------------------------------------------------------------------------------------|----------------------------------------------------------------------|----------------------------------------------------------------------------------------------------|------------------------------------------------------------|---------------------------------------------------------------------------------|------------------------------------------------------|----------------------|--------------------------------------------------------|--------------------|----------------------------------------------|----------|
|                                                                                                    | Home                                                                 | Certify                                                                                                    | Manage                                                     | Reports                                                                         | Administration                                       | Links                |                                                        |                    |                                              |          |
| Heipful Links  Effort Reporting OP 65.07 CMB Circulars Effort Certification Timetines National Institutes of Heatth Carits Policy and Guidance | Work List for N<br>Welcome to the ecrt et<br>following up on outstar | Valeria Valencia<br>flor reporting system. The tat<br>diging statements. To view and<br>eft Navigation<br>Bar<br>s Awaiting Certification | is below list all of the effo<br>resolve the specific task | rt certification tasks that requ<br>select the link in the task de<br>Tasks (2) | uire your attention - whether it is c<br>escription. | ertilying statements | s, processing statements, or<br>Navigation Bar<br>Menu |                    | (he the there                                | 0        |
|                                                                                                    | Туре                                                                 |                                                                                                    |                                                            | Employee Id                                                                     |                                                      | Name (Last, First)   | )                                                      | Date               |                                              |          |
|                                                                                                    | Payroli Adjustment                                                   |                                                                                                    |                                                            |                                                                                 |                                                      | Zuckerman, Marc      | :                                                      | 07/27/2018 6:34 AM |                                              |          |
|                                                                                                    | Payroll Adjustment                                                   |                                                                                                    |                                                            |                                                                                 |                                                      | Salinas, Jennifer    |                                                        | 06/22/2018 6:35 AM |                                              |          |

The primary method of navigating within the system is using the navigation menu bar along the top of the screen. The Left Navigation Bar that is available on the Work List page contains useful links to training documents and other reference material. The Home menu on the far left returns the user to the Work List from anywhere in the application.

You may also access your statement by clicking My Statements from the Certify

navigation menu located in the navigation menu bar along the top of the screen.

| TEXAS TECH U<br>HEALTH SCIEN<br>EL PASO                                             | JNIVERSITY<br>JCES CENTER.                    |                                                                   |                                   |                                                 |                                   |                      |                             |                                | Welcome, Valeria Valencia<br>Enter Search Criteria | .   Sign Out |
|-------------------------------------------------------------------------------------|-----------------------------------------------|-------------------------------------------------------------------|-----------------------------------|-------------------------------------------------|-----------------------------------|----------------------|-----------------------------|--------------------------------|----------------------------------------------------|--------------|
|                                                                                     | Home                                          | Certify                                                           | Manage                            | Reports                                         | Administration                    | Links                |                             |                                |                                                    |              |
| Helpful Links<br>» Effort Reporting OP 65.07                                        | Work List for                                 | Certification Home                                                | <b></b> (c                        | lick on "My Statements"                         |                                   |                      |                             |                                |                                                    | 0            |
| » OMB Circulars     » Effort Certification     Timelines     Notional Leatitudes of | Welcome to the ecrt<br>following up on outsta | effort reporting system. The tai<br>anding statements. To view an | bs below list all on the specific | a task, select the link in the task description | ur attention - whether it is ion. | certifying statement | s, processing statements, o | r:                             | The Effort Lifecycle                               |              |
| Health Grants Policy and<br>Guidance                                                | Statements                                    | s Awaiting Certification (                                        | (1)                               | Effort Tasks (2)                                |                                   |                      |                             |                                |                                                    |              |
|                                                                                     | Statement Owne                                | r –                                                               |                                   | Department                                      |                                   | Due Date             | Туре                        | Status                         | PI                                                 |              |
|                                                                                     | Wise, Joshua C                                | 14                                                                |                                   | 53338 - 53338 - Biomedical S                    | ciences Elp                       | 10/22/2018           | Base                        | Effort Statement Building      |                                                    |              |
| ļ                                                                                   | Zeng, Mingtao -                               |                                                                   |                                   | 53338 - 53338 - Biomedical S                    | ciences Elp                       | 7/22/2018            | Base                        | a Not Certified, Not Processed | d 🥘                                                |              |
|                                                                                     |                                               |                                                                   |                                   |                                                 |                                   |                      |                             |                                |                                                    |              |

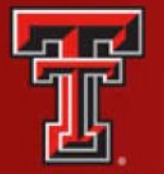

### **CERTIFY MY STATEMENT**

The **Effort Statement** page displays three panes containing information relevant to the certification process: **Work List** pane, **Statement Information** and the **Effort Statement** pane.

| [-] Effort Statement Instruction                                                         | ions                                                                                                    |                            |                                                                                                    |                               |                              |                                       |                        |             |
|------------------------------------------------------------------------------------------|----------------------------------------------------------------------------------------------------|----------------------------|----------------------------------------------------------------------------------------------------|-------------------------------|------------------------------|---------------------------------------|------------------------|-------------|
| Work List <ul> <li>Statements Requiring Certification</li> </ul>                         | B (8, ▼                                                                                                    |                            | alencia, Valeria                                                                                           |                               |                              |                                       |                        |             |
| Wise, Joshua C<br>Zeng, Mingtao<br>Work List<br>In Progress<br>Recently Completed        | 53338 - Biomedical Sciences Elp<br>53338 - Biomedical Sciences Elp<br>t Pane                                                                          | ► Sta<br>▼ Effc<br>↓       | tement Owner<br>rt Statements *<br>Needing certification<br>In progress *<br>Base 10/22/20<br>Historical * | 18<br>Statem<br>Informatior   | ent<br>1 Pane                | Effort Statement Building             |                        |             |
| Valencia, Valeria<br>WARNING - You cannot certify this Effort                            | Effort Period: 06/01/2018 to 08/31/2018<br>rt Statement because you do not have the right to<br>certified because it is in the Effort Statement Built | Status: Effort Statements. | atement Building                                                                                           |                               |                              |                                       |                        |             |
|                                                                                          |                                                                                                    |                            |                                                                                                    |                               |                              | On H                                  | old: 🔲 <u>\$ Value</u> | Effort Calc |
| FOPs [-]<br>Non Sponsored<br>103069-533048-40 BMS State Fund Non<br>Non Sponsored Total: | Research                                                                                                    |                            | Effort Statement Pane                                                                                      | Payroll<br>100.00%<br>100.00% | Cost Share<br>0.00%<br>0.00% | Computed Effort<br>100.00%<br>100.00% | Certified Effort       | Certify?    |
| Grand Total:                                                                             |                                                                                                    |                            |                                                                                                    | 100.00%                       | 0.00%                        | 100.00%                               | 100%<br>Clos           | se Save     |
| Notes                                                                                    |                                                                                                    |                            |                                                                                                    |                               |                              |                                       |                        |             |

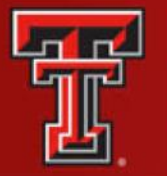

FIT I LEAD TO BE AN ADDRESS OF A DECISION OF A DECISIONO OF A DECISION OF A DECISION OF A DECISION OF A DECISION OF A DECISION OF A DECISION OF A DECISION OF A DECISION OF A DECISION OF A DECISION OF A DECISIONO OF A DECISIONO OF A DECISIONO OF A DECISIONO OF A DECISIONO OF A DECISIONO OF A DECISIONO OF A DECISIONO OF A DECISIONO OF A DECISIONO OF A DECISIONO OF A DECISIONO OF A DECISIONO OF A A DECISIONO OF A DECISIONO OF A DECISIONO OF A DECISIONO OF A DECISIONO OF A DECISIONO OF A DECISIONO OF A DECISIONO OF A DECISIONO OF A DECISIONO OF A DECISIONO OF A DECISIONO OF A DECISIONO OF A DECISIONO OF A DECISIONO OF A DECISION

TEXAS TECH UNIVERSITY HEALTH SCIENCES CENTER. EL PASO

The **Work List** is subdivided into three groupings: In Progress, Statements Requiring Certification and Recently Completed.

| riganite, ocosica it                          | 52270 Internal Medicine Elp                                    |      |                                    |                               |                                                             |  |
|-----------------------------------------------|----------------------------------------------------------------|------|------------------------------------|-------------------------------|-------------------------------------------------------------|--|
| Acosta Mireles, Diana P<br>Aguirre, Jessica N | 53370 - Internal Medicine Elp<br>53370 - Internal Medicine Elp |      |                                    |                               |                                                             |  |
| Acosta, Irma L                                | 53370 - Internal Medicine Elp                                  | - 11 |                                    |                               |                                                             |  |
| Abedin, Zainul                                | 53370 - Internal Medicine Elp                                  |      | Franco, Carlos F                   | 53370 - Internal Medicine Elp |                                                             |  |
| Abdullah, Akeel                               | 53430 - Psychiatry Elp                                         |      | Statements Requiring Certification | <b>日</b> 県 1                  | There are no completed Effort statements associated to you. |  |
| <ul> <li>In Progress</li> </ul>               | G R Y                                                          |      | Work List                          |                               | Work List                                                   |  |
| Work List                                     |                                                                |      | Effort Statement Instructions      |                               |                                                             |  |

The **Statement Information** pane has multiple expandable/collapsible lists.

| 🛼 Valencia, Valeria -                                         |                           |                     |                              |                      |
|---------------------------------------------------------------|---------------------------|---------------------|------------------------------|----------------------|
| <ul> <li>Statement Owner</li> <li>Title:</li> </ul>           | Senior Analyst            | Effort Coordinator: | uslaria uslancia Ottubas adu |                      |
| Effort Statements     Needing certification     In progress * | 20324 - Finance Systems N | <b>ig</b> Ernali.   | valena.valencia@ttunsc.eou   |                      |
| Base                                                          | 4/22/2019                 |                     | Effort Statement Building    |                      |
| ▶ Historical ★                                                |                           |                     |                              | Statement Owner List |

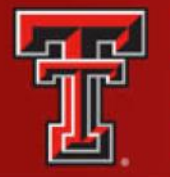

The third pane displays your Effort Statement. The Effort Statement Header displays your name and R number, the employee type, statement type, Period of Performance dates, the due date and the status of the statement. The body of the effort statement contains the data that is critical to the certification:

- **Grant/FOP** column displays a list of all the Grants/FOPS that the certifier was paid from.
- The **Payroll** column shows the percentage that the certifier was paid from a FOP for the period.
- The **Cost Share** column shows the total cost share recorded for the certifier for that FOP for the period.
- The **Computed Effort** column shows the sum of the **Payroll** and **Cost Share** columns. This is the total effort for the period.
- The **Certified Effort** column is where the certifier can make adjustments to their effort. It is prepopulated with a best guess based on their payroll distribution, but the certifier should certify based on how they actually spent their time. To change a percentage, click in the **Certified Effort** box and type the percentage of effort spent working on the sponsored project related to the FOP.

| FOPs [-]                                                                                                    | Payroll | Cost Share | Computed Effort     | Certified Effort | Certify? |
|----------------------------------------------------------------------------------------------------|---------|------------|---------------------|------------------|----------|
| Sponsored                                                                                                    |         |            | Computed            | Cardified        |          |
| E213028 Comparative Effectiveness of Fecal Immunochemical Tests with Optical Colonoscopy                                                          | Payroll | Cost Share |                     | Certified        |          |
| 213028-533601-20 Comparative Effectiveness of Fecal                                                                                               | 20.00%  | 0.00%      | Effort              | Effort           |          |
| Grant/FOP Award Total:                                                                                                    | 20.00%  | 0.00%      | 20.00%              | 20%              |          |
| E223023 Southwest Coalition for Colorectal Cancer Screening                                                                                       |         |            |                     |                  |          |
| 223023-533601-20 CPRIT Southwest Coalition Yr 1 3                                                                                                 | 25.00%  | 0.00%      | 25.00%              | 3 25 %           |          |
| 223023-533601-30 CPRIT Southwest Coalition Yr 1 3                                                                                                 | 0.00%   | 0.00%      | 0.00%               | 0 %              |          |
| Award Total:                                                                                                    | 25.00%  | 0.00%      | 25.00%              | 25%              |          |
| E243127 Phase IIa Trial Evaluating the Safety of Intratumoral Injection of NanoPac in Subjects with Locally Advanced Pancreatic<br>Adenocarcinoma |         |            |                     |                  |          |
| 243127-533701-20 NANOPAC 2016 05                                                                                                    | 55.00%  | 0.00%      | <u>55</u> .00%      | S5 %             |          |
| Award Total:                                                                                                    | 55.00%  | Click      | in "Certified 5.000 | 55%              |          |
| Sponsored Total:                                                                                                    | 100.00% | E          | ffort" box 0.00%    | 100%             |          |
| Grand Total:                                                                                                    | 100.00% | 0.00%      | 100.00%             | 100%             |          |

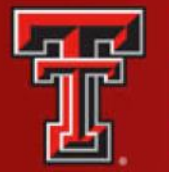

## COMPLETE CERTIFICATION

To complete the certification of an effort statement, the certifier should review the percentages in the **Certified Effort** column and make adjustments as necessary.

The Grand Total of the Certified Effort column must be between 99 percent and 101 percent.

The **Certify Checkboxes** must be checked in order to certify that line of the effort statement. Click the **Certify** button to complete the process. An error message displays if the total certified effort in the percent of Effort column is either less than 99 percent or greater than 101 percent.

|                              | FOPs [-]                 |              | Payroll | Cost Share | Computed Effort   | Certified Effort | Certify?       |
|------------------------------|--------------------------|--------------|---------|------------|-------------------|------------------|----------------|
| Sponsored                    |                          |              |         |            |                   |                  |                |
| E243329 RTP Hogg Program Tra | ansforming Psych Yr 1-4  |              |         |            |                   |                  |                |
| 243329-533322-20 RTP Hogg    | Transforming Psych Yr1-4 |              | 90.00%  | 0.00%      | 90.00%            | 6) 90%           | ~              |
|                              |                          | Award Total: | 90.00%  | 0.00%      | 9                 | 90%              |                |
| Sponsored Total:             |                          |              | 90.00%  | 0.00%      | <sup>9</sup> Clic | k "Certify 🛛 💒   |                |
|                              |                          |              |         |            | Che               | sk-boxes"        |                |
| Non Sponsored                |                          |              | 10.00-  | 0.00       |                   |                  |                |
| 183087-53332A-20 IDC COE Ne  | urosciences Elp PI Use   |              | 10.00%  | 0.00%      | 10.00%            | <b>9</b> 10%     | ~              |
| Non Sponsored Total:         |                          |              | 10.00%  | 0.00%      | 10.00%            | 10%              |                |
| Grand Total:                 |                          |              | 100.00% | 0.00%      | Grand Total       | 100%             |                |
|                              |                          |              |         |            |                   |                  | <b>Certify</b> |
| Notes                        | (III)                    |              |         |            |                   |                  | •              |
| Attachments                  | P                        |              |         |            |                   |                  |                |
| Transactions *               |                          |              |         |            |                   |                  | Click          |
| ► Activity Log 🖈             |                          |              |         |            |                   |                  | "Certify"      |
| Email Log                    |                          |              |         |            |                   |                  |                |
| Certifiers & Approvers 🖈     |                          |              |         |            |                   |                  |                |

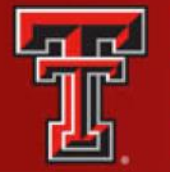

The certifier must review the Legal Attestation text and consider the effort that they are certifying. If they agree with the statement, they must click the **I Agree** button.

| Covered Individual:    | Jamie L Haynes - R00242201                         | Location:                                                                                                    | Lubbock                                        |  |
|------------------------|----------------------------------------------------|----------------------------------------------------------------------------------------------------|------------------------------------------------|--|
| Department:<br>Email:  | 51220 - 51220 - Family Medicine                    | Effort Coordinator:<br>Period of Performance                                                                                                    | Evelyn L McPherson<br>09/01/2012 to 11/30/2012 |  |
| Status:                | Rot Certified, Not Processed                       | r ende of r enormalice.                                                                                                    | 00/01/2012 10 11/00/2012                       |  |
| sufficient technical k | nowledge and/or I am in a position that provides n | ne with suitable means of verification t                                                                                                    | hat the work was performed.                    |  |
| sufficient technical k | nowledge and/or I am in a position that provides n | ne with suitable means of verification th                                                                                                    | hat the work was performed.                    |  |
| I Agree                | Click "I A                                         | e with suitable means of verification the operation of the operation of th | hat the work was performed.                    |  |

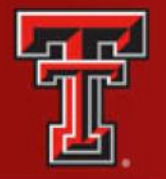

The certifier will receive a confirmation message that the certification is complete. They must click the **OK** button to complete the certification process.

After the certifier has certified, the **In Progress** list will update the status of their statement to Certified, Not Processed. The effort statement has been routed to the effort coordinator for processing. If there are no other obligations to complete in the system, the certifier can logout by clicking on the **Sign Out** button in the upper right corner.

| Valencia, Valeria                                                                               | a         |                             |                            |  |
|-------------------------------------------------------------------------------------------------|-----------|-----------------------------|----------------------------|--|
| <ul> <li>Statement Owner</li> <li>Effort Statements *</li> <li>Needing certification</li> </ul> |           | In Progress List<br>Updates |                            |  |
| 🔻 In progress 🛸                                                                                 |           |                             |                            |  |
| Base                                                                                            | 1/22/2019 |                             | 🕂 Certified, Not Processed |  |
| Base                                                                                            | 4/22/2019 |                             | Effort Statement Building  |  |

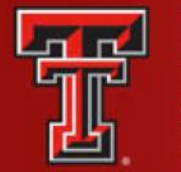

### CERTIFY MY PI's PERSPECTIVE

To access a statement from the list, select **your name** from the Statement Owner column which will direct you to your effort statement page. Selecting the Due Date, statement **Type**, or **Status** of a specific statement will also direct you to your effort statement.

| TEXAS TECH UN<br>HEALTH SCIENC<br>EL PASO                                                                                                   | IIVERSITY<br>ES CENTER                                     |                                                                                                    |                                                                         |                                                                                                    |                        |                     |                       |                               | Welcome, Valeria Valeno<br>Enter Search Criteria | tia   Sign Out |
|----------------------------------------------------------------------------------------------------|------------------------------------------------------------|----------------------------------------------------------------------------------------------------|-------------------------------------------------------------------------|----------------------------------------------------------------------------------------------------|------------------------|---------------------|-----------------------|-------------------------------|--------------------------------------------------|----------------|
|                                                                                                    | Home                                                       | Certify                                                                                                    | Manage                                                                  | Reports                                                                                                    | Administration         | Links               |                       |                               |                                                  |                |
| Helpful Links   Helpful Links  Helpful Croulars  Helfort Certification  Timelines  National Institutes of Health Crants Policy and Guidance | Work List fo<br>Welcome to the eer<br>following up on outs | r Valeria Valencia<br>t effort reporting system. The tab<br>tanding statements. To view and<br>ents Awaiting Certification | s below list all of the effort cert<br>resolve the specific task, selec | theation tasks that require your attended to the link in the task description<br>Statements<br>Awaiting<br>Certification | ention - whether it is | certifying statemen | ts, processing staten | nents, or                     | The Effect Likepin                               | )              |
|                                                                                                    | Statement Own                                              | er                                                                                                    | Dep                                                                     | artment                                                                                                    |                        | Due Date            | Туре                  | Status                        | PI                                               |                |
|                                                                                                    | Wise, Joshua C                                             | 3-                                                                                                    | 533                                                                     | 38 - 53338 - Biomedical Science                                                                                          | es Elp                 | 10/22/2018          | Base                  | Geffort Statement Building    |                                                  |                |
|                                                                                                    | Zeng, Mingtao                                              | -                                                                                                    | 533                                                                     | 38 - 53338 - Biomedical Science                                                                                          | es Elp                 | 7/22/2018           | Base                  | d Not Certified, Not Processe | ed 🥘                                             |                |
|                                                                                                    | 3                                                          |                                                                                                    |                                                                         |                                                                                                    |                        |                     |                       |                               |                                                  |                |

You may also access your statement by clicking **My Statements** from the **Certify** navigation menu located in the navigation menu bar along the top of the screen.

| TEXAS TECH UN<br>HEALTH SCIENC                                                                                     | VIVERSITY<br>CES CENTER.                                                                                                    |                          |        |                            |                |            |      | E                             | Welcome, Valeria Valencia  <br>Enter Search Criteria | Sign Out |
|----------------------------------------------------------------------------------------------------|----------------------------------------------------------------------------------------------------|--------------------------|--------|----------------------------|----------------|------------|------|-------------------------------|------------------------------------------------------|----------|
|                                                                                                    | Home                                                                                                    | Certify                  | Manage | Reports                    | Administration | Links      |      |                               |                                                      |          |
| Helpful Links<br>» Effort Reporting OP 65.07                                                                       | Work List for                                                                                                    | Certification Home       | +      | Click on "My Statements"   | ]              |            |      |                               |                                                      | 0        |
| » OMB Circulars     » Effort Certification     Timelines     » National Institutes of     Health Grants Policy and | Welcome to the eort effort reporting system. The tabs below list all of here server second was require your attention - whether it is certifying statements, processing statements, or following up on outstanding statements. To view and resolve the specific task, select the link in the task description. |                          |        |                            |                |            |      |                               |                                                      |          |
| Guidance                                                                                                    | Statements                                                                                                    | s Awaiting Certification | 1)     | Effort Tasks (2)           |                |            |      |                               |                                                      |          |
|                                                                                                    | Statement Owne                                                                                                    | r                        |        | Department                 |                | Due Date   | Туре | Status                        | PI                                                   |          |
|                                                                                                    | Wise, Joshua C                                                                                                    | 2                        |        | 53338 - 53338 - Biomedical | Sciences Elp   | 10/22/2018 | Base | Effort Statement Building     |                                                      |          |
|                                                                                                    | Zeng, Mingtao -                                                                                                    |                          |        | 53338 - 53338 - Biomedical | Sciences Elp   | 7/22/2018  | Base | Anot Certified, Not Processed | d 🥘                                                  |          |
|                                                                                                    |                                                                                                    |                          |        |                            |                |            |      |                               |                                                      |          |
|                                                                                                    |                                                                                                    |                          |        |                            |                |            |      |                               |                                                      |          |

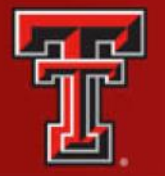

The PI has the ability to select all the related people in the Statements Requiring Certification list at one time. This tool is most useful when the PI wishes to review and/or certify multiple statements at one time. The Select All icon is the first icon to the right of the Active label.

Selecting this icon highlights all the people in the Active list that have statements that are in a Not Certified status. The selected individuals are loaded in the Covered Individuals list in the top right pane. The PI can review and certify all available lines on the Not Certified statements, which includes their own statement and those for related individuals.

| ome Certify                                                                                                    | Manage                                                                                                    | Reports                                                                                               | Administration                                                                                                    | Links                                     |                       |                   |                 |           |
|----------------------------------------------------------------------------------------------------|----------------------------------------------------------------------------------------------------|----------------------------------------------------------------------------------------------------|----------------------------------------------------------------------------------------------------|-------------------------------------------|-----------------------|-------------------|-----------------|-----------|
| +] Effort Statement Inst                                                                                                    | ructions                                                                                                    | Select                                                                                                | All                                                                                                    |                                           |                       |                   |                 |           |
| Work List                                                                                                    |                                                                                                    |                                                                                                    |                                                                                                    |                                           |                       |                   |                 |           |
| <ul> <li>In Progress</li> </ul>                                                                                                    |                                                                                                    | 1 K 🗙                                                                                                 | Covered Individuals                                                                                                    | his person isn't in your restricted list. |                       |                   |                 |           |
| Anaya, Elizabeth<br>Barron, Berenice<br>Bryan, Brad A<br>Carrera Blas, Jazmin<br>Casas, Leslie A<br>Statements Requiring Certific<br>Recently Completed | 53338 - Biome<br>53530 - West<br>Elp<br>53330 - Cente<br>26301 - Grad<br>Sciences Elp<br>27300 - Reser<br>53250 - Cente | dical Sciences Elp<br>side Practice Start Up<br>rrs of Excellence Elp<br>School of Biomed<br>arch Elp | Anaya, Elizabeth<br>Barron, Berenice<br>Bryan, Brad A<br>Carrera Blas, Jazmin<br>Casas, Leslie A<br>Castlio, Brenda S<br>Castro, Michelle<br>Dodoo, Christopher A<br>Escamilia, Michael | Cove<br>Individua                         | red<br>List           |                   |                 |           |
| /alencia, Valeria -                                                                                                    | Base Effort Period: 06                                                                                                  | 6/01/2018 to 08/31/2018                                                                               | Status: Effort Statement Build                                                                                                    | ling                                      |                       |                   |                 |           |
| WARNING - You cannot certify this<br>INFO - This Effort Statement cann                                                                                  | is Effort Statement because you d<br>not be certified because it is in the                                              | o not have the right to cert<br>Effort Statement Building                                             | ify Statements.<br>status.                                                                                                    |                                           |                       | On Hold           | SValue Ef       | fort Calc |
| FOPs [-]                                                                                                    |                                                                                                    |                                                                                                    |                                                                                                    | Payroll                                   | Cost Share            | Computed Effort C | ertified Effort | Certify?  |
| Non Sponsored<br>103069-533048-40 BMS State Fur                                                                                                    | nd Non Research                                                                                                    |                                                                                                    |                                                                                                    | 100.00%<br><b>100.00</b> %                | 0.00%<br><b>0.00%</b> | 100.00% 🤤         | 100%            |           |
| Non aponsored total.                                                                                                    |                                                                                                    |                                                                                                    |                                                                                                    |                                           |                       |                   |                 |           |

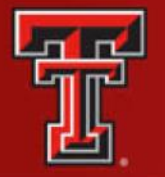

If during this review, you need to change a percentage, select the Certified Effort box and enter the percentage of effort that was actually spent on the FOP. When you do make changes to your effort, it is helpful to leave a note describing your changes in the Notes section. To leave a note, click the Add a Note icon. Enter your note in the **Create New Note** text box and click **Save Note**.

|                                 | FOPs [·]                                     |                                         | Payroll  | Cost Share     | Computed Effort | Certified Effort | Certify?      |
|---------------------------------|----------------------------------------------|-----------------------------------------|----------|----------------|-----------------|------------------|---------------|
| Sponsored                       |                                              |                                         |          |                |                 |                  |               |
| E213010 New Concepts for Advan  | cing Knowledge in Basic Science, Clinical, a | nd Therapeutic Aspects of Gastroparesis |          |                |                 |                  | 100           |
| 213010-533701-20 Therap Aspen   | ct Gastroparesis Yr6-10 ? CAP                |                                         | 9.84%    | 0.00%          | 9.84%           | 0 10%            |               |
| 103127-533701-20 CS McCallun    | NIH Non Mandatoy 🗸 CAP                       |                                         | 0.00%    | 6.45%          | 6.45%           | 0 6%             |               |
|                                 |                                              | Award Total:                            | 9.84%    | 6.45%          | 16.29%          | 16%              |               |
| Sponsored Total:                |                                              |                                         | 9.84%    | 6.45%          | 16.29%          | 16%              |               |
|                                 |                                              | close                                   |          | 10007 (P.D.C.) |                 | 100.04 Vice      |               |
| Non Sponsored                   | Create New Note                              |                                         | 70 50    |                | 70 50-          |                  | _             |
| 133009-533701-10 Int Medicine D |                                              |                                         | 79.56%   | 0.00%          | 79.56%          | 80%              |               |
| 133009-533701-40 Int Medicine D | Note (man 1999 at an and a second            |                                         | 4.14%    | 0.00%          | 4.14%           | 4 %              |               |
| Non Sponsored Total:            | Extra text will be                           |                                         | 83.70%   | 0.00%          | 83.70%          | 84%              |               |
| Grand Total:                    | truncated):                                  | ~                                       | 93.54%   | 6.45%          | Click in        | "Certified       |               |
|                                 |                                              | · · · · · · · · · · · · · · · · · · ·   |          | Class Save     | Manual Cerunca  | ort" box         | tion Required |
| Notes                           |                                              | Save Note                               | Click "S | Save Note"     |                 |                  |               |
| Attachments                     | 0                                            |                                         |          |                |                 |                  |               |
| Transactions *                  |                                              |                                         |          |                |                 |                  |               |
| Activity Log *                  |                                              |                                         |          |                |                 |                  |               |
| 🕨 Email Log 🛸                   |                                              |                                         |          |                |                 |                  |               |
| Certifiers & Approvers 🖈        |                                              |                                         |          |                |                 |                  |               |

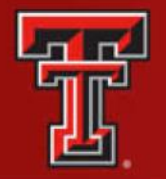

The Grand Total of the Certified Effort Column must be between 99 percent and 101 percent for each effort statement you are reviewing. When you are comfortable with how the effort percentages are documented, click the **Certify Checkbox** for each line or select the **checkbox for all** located at the bottom of the certification lines. The Certify Checkboxes must be checked in order to certify that line of the effort statement. After you have reviewed all lines of all the statements and are ready to certify, click the **Certify** button.

|                          | FOPs [-]                        |              | Payroll | Cost Share | Computed Effort | Certified Effort | Certify?                                                                                                    |
|--------------------------|---------------------------------|--------------|---------|------------|-----------------|------------------|----------------------------------------------------------------------------------------------------|
| Sponsored                |                                 |              |         |            |                 |                  |                                                                                                    |
| E243329 RTP Hogg Prog    | gram Transforming Psych Yr 1-4  |              |         |            |                 |                  |                                                                                                    |
| 243329-533322-20 RTF     | P Hogg Transforming Psych Yr1-4 |              | 90.00%  | 0.00%      | 90.00%          | O 90%            | Image: A start of the start of the start |
|                          |                                 | Award Total: | 90.00%  | 0.00%      | 9               | 90%              |                                                                                                    |
| Sponsored Total:         |                                 |              | 90.00%  | 0.00%      | 9 Clic          | c "Certify       | 100                                                                                                    |
|                          |                                 |              |         |            | Chee            | ck-boxes"        | 2012 PT                                                                                                    |
| Non Sponsored            |                                 |              |         |            |                 |                  |                                                                                                    |
| 183087-53332A-20 IDC 0   | COE Neurosciences Elp PI Use    |              | 10.00%  | 0.00%      | 10.00%          | 10%              | ~                                                                                                    |
| Non Sponsored Total:     |                                 |              | 10.00%  | 0.00%      | 10.00%          | 10%              |                                                                                                    |
| Grand Total:             |                                 |              | 100.00% | 0.00%      | Grand Total     | 100%             | ]                                                                                                    |
|                          |                                 |              |         |            |                 |                  | Certify                                                                                                    |
| Notes                    | đ                               |              |         |            |                 |                  | 4                                                                                                    |
| Attachments              | P                               |              |         |            |                 |                  |                                                                                                    |
| Transactions *           |                                 |              |         |            |                 |                  | Oliale                                                                                                    |
| Activity Log *           |                                 |              |         |            |                 |                  | "Certify"                                                                                                    |
| Email Log                |                                 |              |         |            |                 |                  |                                                                                                    |
| Certifiers & Approvers 🔅 |                                 |              |         |            |                 |                  |                                                                                                    |

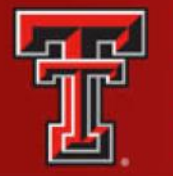

Review the Legal Attestation text and consider the effort that you are certifying. If you agree with the statement, click the I Agree button.

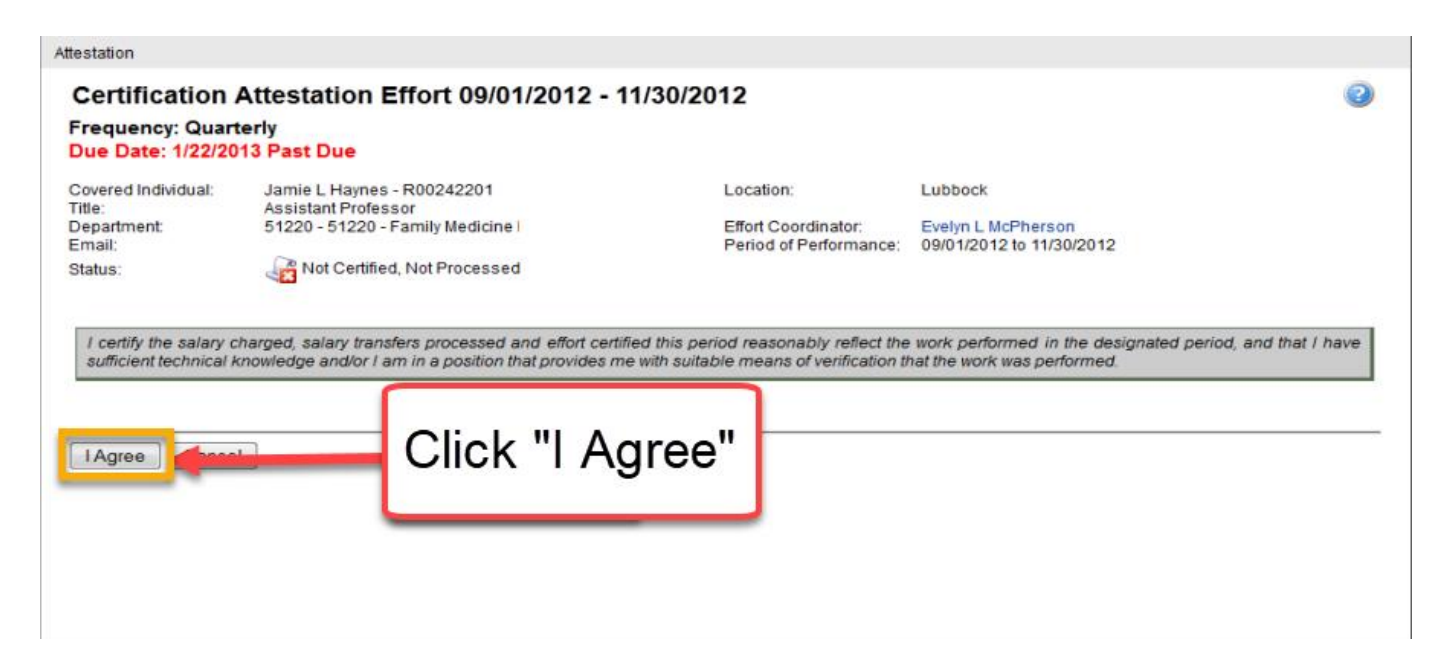

After you have certified, the In Progress List will update the status of your statement to Certified, Not Processed. Your effort statement has been routed to the effort coordinator for processing.

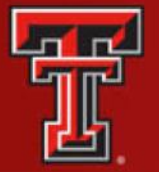

### **EFFORT TASKS**

The Effort Coordinator will have a number of effort tasks that need to be performed based on actions taken during the certification period.

To review an effort statement waiting to be processed, click on the task from the **Effort Task** list and be taken to the appropriate page for action.

| TEXAS TEC<br>HEALTH SC<br>EL PASO                                                                     | H UNIVERSITY<br>IENCES CENTER                             | •                                                                                     |                                                        |                                                                             |                                                |                                       |                   | Welco<br>Enter Search C | ome,   Sig<br>riteria | n Out |
|----------------------------------------------------------------------------------------------------|-----------------------------------------------------------|---------------------------------------------------------------------------------------|--------------------------------------------------------|-----------------------------------------------------------------------------|------------------------------------------------|---------------------------------------|-------------------|-------------------------|-----------------------|-------|
|                                                                                                    | Home                                                      | Certify                                                                               | Manage                                                 | Reports                                                                     | Administration                                 | Links                                 |                   |                         |                       |       |
| Helpful Links<br>> OMB Circulars<br>> National Institutes of<br>Health. Grants Policy<br>and Guidance | Work List for<br>Welcome to the ec<br>following up on out | or Valeria Valencia<br>rt effort reporting system. Th<br>standing statements. To view | e tabs below list all of th<br>and resolve the specifi | e effort certification tasks that re<br>c task, select the link in the task | quire your attention - whether<br>description. | It is certifying statements, processi | ng statements, or |                         | Tee Elleri Längen     | 0     |
|                                                                                                    | Stateme                                                   | nts Awaiting Certifica                                                                | tion (1)                                               | Effort Tasks (1)                                                            | Eff                                            | ort Tasks Tab                         |                   |                         |                       |       |
|                                                                                                    | Туре                                                      |                                                                                       |                                                        | Employee Id                                                                 |                                                | Name (Last, First)                    |                   | Date                    |                       |       |
|                                                                                                    | Payroll Adjustn                                           | nent                                                                                  |                                                        |                                                                             |                                                | Zuckerman, Marc                       |                   | 07/27/2018 6:34 AM      |                       |       |
|                                                                                                    |                                                           |                                                                                       |                                                        | Click on the                                                                | Task                                           |                                       |                   |                         |                       |       |

It is the Effort Coordinator's responsibility to review the appropriateness of the effort that has been certified. If you disagree with how the statement was certified click on **Do Not Process**. This will return the statement to the individual and the status of the statement will change back to Not Certified, Not Processed. It is important to leave a note in the **Effort Note** section to explain why you took this action.

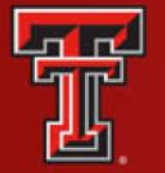

If you want to stop your review click the **Cancel** button – this cancels any action you have taken and returns you to the **Work List** page.

If you agree with how the statement was certified, click on the **Process** button to finalize the statement and move it into Certified, Processed status.

| TEXAS TECH UNIVERSITY<br>HEALTH SCIENCES CENTER              | -                                                              |                                            |                                  |                                       |                     |                                   |                                 | Welcon<br>Enter Ser | ne, Valeria Valencia Sig<br>arch Criteria |
|--------------------------------------------------------------|----------------------------------------------------------------|--------------------------------------------|----------------------------------|---------------------------------------|---------------------|-----------------------------------|---------------------------------|---------------------|-------------------------------------------|
| Home Certify                                                 | / Manage                                                       | Reports                                    | Administration                   | Links                                 |                     |                                   |                                 |                     |                                           |
| Process Base Effort Statemen                                 | nt (09/01/2017 to 11/30/2017)                                  |                                            |                                  |                                       |                     |                                   | Effort Statement                | t PDF  Pa           | ayroll Report                             |
| Frequency: Quarterly<br>Due Date: 1/22/2018                  |                                                                |                                            |                                  |                                       |                     |                                   | -                               |                     |                                           |
| Covered Individual:                                          | Valeria Valencia                                               |                                            | Location                         | E.                                    | El Paso             |                                   |                                 |                     |                                           |
| fitle:                                                       | Faculty Associate<br>53338 53338 Biomedical Sciences Ele       |                                            | Effort C                         | ordinator                             | Jonath              | an Lopez                          |                                 |                     |                                           |
| Email:                                                       | valeria.valencia@ttuhsc.edu                                    |                                            | Period                           | f Performance:                        | 09/01/2             | 017 to 11/30/2017                 |                                 |                     |                                           |
| Status:                                                      | Certified, Not Processed                                       |                                            |                                  |                                       |                     |                                   |                                 |                     |                                           |
| The Process Effort screen provides you,<br>of that activity. | the administrator, the ability to process or not process a cer | tification. If an activity is above or bel | ow the configurable threshold, c | urrently set at 25, then the activity | v will be highligh  | nted in yellow. This is an indica | tion to you that it may be nece | essary to contac    | :t the sponsor                            |
| Last Certified by Guohua Yi -                                | 06/14/2018 4:24 PM                                             |                                            |                                  |                                       |                     |                                   |                                 |                     |                                           |
| 1 2                                                          |                                                                |                                            |                                  |                                       |                     |                                   | ŝ                               | Value               |                                           |
| FOPs [-]                                                     |                                                                | Payroll                                    | Cost Share                       | Computed Effort                       | Certified<br>Effort | Labor Redistribution Dollar       | S Labor Redistribution          | i Cos               | it Share is Labor<br>Redistribution       |
| Sponsored<br>E213231 Role of PD-1H Mediated Mo               | nocyte Activation in HIV Pathogenesis Yr 1-4                   |                                            |                                  |                                       |                     |                                   |                                 |                     |                                           |
| 213231-533317-20 PD-1H HIV Path                              | ogenes Shankar Yr 1-4                                          | 62.50%                                     | 0.00%                            | 62.50%                                | 62%                 | \$ -81.2                          | -0.                             | .50%                | 0.0 %                                     |
| E213253 Improved Zinc Einger Nucle                           | Award Tota<br>asa Daliyany for HIV Gene Therapy Vr 1-2         | 62.50%                                     | 0.00%                            | 02.50%                                | 62%                 | 5-67.2                            | 5 -0.                           | 50%                 | 0%                                        |
| 213253-533317-20 Improved Zinc F                             | inger Nuclease Yr1-2                                           | 31.33%                                     | 0.00%                            | 31.33%                                | 0 16%               | \$ -2491.1                        | 3                               |                     | 0.0 %                                     |
|                                                              | Award Tota                                                     | 1 31.33%                                   | 0.00%                            | 31.33%                                | 16%                 | \$-2,491                          | 3                               | Slick on            | 0%                                        |
| Sponsored Total:                                             |                                                                | 93.83%                                     | 0.00%                            | 93.83%                                | 78%                 | \$-2,572.3                        | 8 "P                            | 'rocess"            | 0.00%                                     |
| Non Sponsored                                                |                                                                | 6 17%                                      | 0.00%                            | 5 17%                                 | 0 220               | ¢ 2672.2                          | 0 15                            | 83%                 | P 0.0%                                    |
| Non Sponsored Total:                                         |                                                                | 6.17%                                      | 0.00%                            | 6.17%                                 | 22%                 | \$2,572.3                         | .8 0.                           | .00%                | 0.00%                                     |
| Grand Total:                                                 |                                                                | 100.00%                                    | 0.00%                            | 100.00%                               | 100%                | \$0.0                             | 0 0.                            | .00%                | 0.00%                                     |
|                                                              |                                                                |                                            |                                  |                                       |                     | Cancel                            | or Redistribution               | Process             | Do Not Process                            |
|                                                              |                                                                |                                            |                                  |                                       |                     |                                   | Needed                          |                     | 4                                         |
| Attach file                                                  |                                                                |                                            |                                  |                                       |                     |                                   |                                 |                     |                                           |
| Attachments: N/A                                             |                                                                |                                            |                                  |                                       |                     |                                   |                                 |                     |                                           |
| Use the text field below to enter an Effor                   | t note. (4000 character max.)                                  |                                            |                                  |                                       |                     |                                   |                                 |                     |                                           |
|                                                              |                                                                |                                            |                                  |                                       |                     |                                   |                                 |                     |                                           |

| - |  |
|---|--|
|   |  |

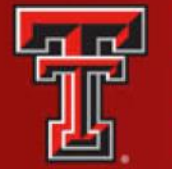

You will be presented with this processing message. Click on **OK**. You will be returned to the **Work List** page.

| TEXAS TECH UNIVE<br>HEALTH SCIENCES O<br>EL PASO                  | RSITY<br>CENTER.                                                 |                                                                                                 |         | ecrttest.tosm.ttu.edu says                                                                                                    |                                   |                          | Welcome Valeria Valend<br>Enter Search Criteria | ia   Sign Out |
|-------------------------------------------------------------------|------------------------------------------------------------------|-------------------------------------------------------------------------------------------------|---------|----------------------------------------------------------------------------------------------------|-----------------------------------|--------------------------|-------------------------------------------------|---------------|
| Home                                                              | Certify                                                          | Manage                                                                                          | Reports | This statement is being processed, you will return to your Effort Task<br>List. Processing may take up to 30 seconds: there is no need to refre | esh                               |                          |                                                 |               |
| Process Base Effort St                                            | atement (09/01/2017 t                                            | o 11/30/2017)                                                                                   |         | this page.                                                                                                    |                                   |                          | Effort Statement PDF 📀 Payroll Report           | 0             |
| Due Date: 1/22/2018                                               |                                                                  |                                                                                                 |         |                                                                                                    | _                                 | Click "OK"               |                                                 |               |
| Covered Individual:<br>Title:<br>Department:<br>Email:<br>Status: | Valeria V<br>Faculty As:<br>53338 - 53<br>valeria.va<br>Certific | 'alencia<br>sociate<br>338 - Biomedical Sciences Elp<br>alencia@ttuhsc.edu<br>ed. Not Processed |         | Location<br>Effort Coordinator<br>Period of Performance:                                                                                        | El Paso<br>Jonathan<br>09/01/2017 | Lopez<br>7 to 11/30/2017 |                                                 |               |

The Process Effort screen provides you, the administrator, the ability to process or not process a certification. If an activity is above or below the configurable threshold, currently set at 25, then the activity will be highlighted in yellow. This is an indication to you that it may be necessary to contact the sponsor of that activity.

|                                                                                                    |         |            |                  |                     |                                           | <u>Ş Value</u>                     |                                       |
|----------------------------------------------------------------------------------------------------|---------|------------|------------------|---------------------|-------------------------------------------|------------------------------------|---------------------------------------|
| FOPs [-]                                                                                                    | Payroll | Cost Share | Computed Effort  | Certified<br>Effort | Labor Redistribution Dollars              | Labor Redistribution<br>Percentage | Cost Share is Labor<br>Redistribution |
| Sponsored<br>E213231 Role of PD-1H Mediated Monocyte Activation in HIV Pathogenesis Yr 1-4<br>213231-533317-20 PD-1H HIV Pathogenes Shankar Yr 1-4 | 62.50%  | 0.00%      | 62.50%           | 0 62%               | \$ -81.25                                 | -0.50%                             | 0.0 %                                 |
| Award Total:<br>E213253 Improved Zinc Finger Nuclease Delivery for HIV Gene Therapy Yr 1-2<br>213253-633372-20 Improved Zinc Finger Nuclease Yr1-2 | 62.50%  | 0.00%      | 62.50%<br>31.33% | 62%                 | \$-81.25                                  | -0.50%                             | 0%                                    |
| Award Total                                                                                                    | 31.33%  | 0.00%      | 31.33%           | 16%                 | \$-2,491.13<br>\$-2,491.13<br>\$-2,573.29 | -15.33%                            | 0%                                    |
| Non Sponsored<br>183122-533048-20 IDC BMS Dept Share                                                                                               | 6.17%   | 0.00%      | 6.17%            | 0 225               | 6 \$ 2572.38                              | 15.83%                             | 0.0%                                  |
| Non Sponsored Total:                                                                                                    | 6.17%   | 0.00%      | 6.17%            | 22%                 | \$2,572.38                                | 0.00%                              | 0.00%                                 |
| Grand Total:                                                                                                    | 100.00% | 0.00%      | 100.00%          | 100%                | \$0.00                                    | 0.00%                              | 0.00%                                 |

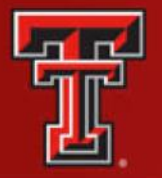

If the individual correctly certifies to a percentage that is different than the computed percentages, ecrt calculates the dollars related to the changes and shows them in the **Labor Redistribution** column. Click on the **Labor Redistribution** button because a Labor Redistribution needs to be processed. This will move the status of the statement to Certified, Labor Redistribution Required or Pending. A **Labor Redistribution Notice** is created in the **Manage Effort Notifications** tab. This serves as a reminder to process a Labor Redistribution in Banner based on the review that you just performed. This is simply a list of tasks that can be manually deleted (using the Red X) at any time.

| TEXAS TECH UNIVERSITY<br>HEALTH SCIENCES CENTER                                                                         | R.                                                                                                    |                       |                                      |                                   |                                    |                       |                                   |                                     |                              | Welcome, Valeria Valencia Sign<br>Enter Search Criteria | n Out        |
|----------------------------------------------------------------------------------------------------|----------------------------------------------------------------------------------------------------|-----------------------|--------------------------------------|-----------------------------------|------------------------------------|-----------------------|-----------------------------------|-------------------------------------|------------------------------|---------------------------------------------------------|--------------|
| Home Cert                                                                                                    | fy Manage                                                                                                    | Re                    | ports A                              | dministration                     | Links                              |                       |                                   |                                     |                              |                                                         |              |
| Process Base Effort Stateme                                                                                             | nt (09/01/2017 to 11/30/2017)                                                                                                    |                       |                                      |                                   |                                    |                       |                                   |                                     | Effort Statement PDF         | S Payroll Report                                        | 0            |
| Frequency: Quarterly<br>Due Date: 1/22/2018                                                                             |                                                                                                    |                       |                                      |                                   |                                    |                       |                                   |                                     |                              |                                                         |              |
| Covered Individual:<br>Title:<br>Department:<br>Email:<br>Status:                                                       | Valeria Valencia<br>Faculty Associate<br>5338 - 5338 - Biomedical Sciences E<br>valeria.valencia@ttuhsc.edu                                    | þ                     |                                      | Location<br>Effort Co<br>Period o | :<br>oordinator:<br>f Performance: |                       | El Paso<br>Jonathan<br>09/01/2017 | LOPEZ<br>to 11/30/2017              |                              |                                                         |              |
| The Process Effort screen provides yo<br>of that activity.                                                              | u, the administrator, the ability to process or not p                                                                                          | rocess a certificatio | on. If an activity is above or below | the configurable threshold, cu    | rrently set at 25, ti              | hen the activity will | I be highlighted                  | In yellow. This is an indication to | you that it may be necessary | to contact the sponsor                                  |              |
| Last Certified by Guohua Yi -                                                                                           | 06/14/2018 4:24 PM                                                                                                    |                       |                                      |                                   |                                    |                       |                                   |                                     |                              |                                                         |              |
| 2                                                                                                    |                                                                                                    |                       |                                      |                                   |                                    |                       | ſ                                 |                                     | ş                            | Value                                                   |              |
| FOPs [-]                                                                                                    |                                                                                                    |                       | Payroll                              | Cost Share                        | Compute                            | ed Effort             | Certified                         | Labor Redistribution Dollars        | Labor Redistribution         | Cost Share is Labor                                     |              |
| Sponsored<br>E213231 Role of PD-1H Mediated Mr<br>213231-533317-20 PD-1H HIV Path<br>E213253 Improved Zinc Finger Nucle | onocyte Activation in HIV Pathogenesis Yr 1-4<br>loogenes Shankar Yr 1-4<br>ase Delivory for HIV Gene Therapy Yr 1-2<br>lioner Muchanes Yr 1-2 | Award Total:          | 62.50%<br>62.50%<br>31.33%           | 0.00%                             | Labor                              | 62.50%<br>62.50%      | 0 62%<br>62%                      | \$ -81 25<br>\$-81 25<br>\$-81 25   | -0.<br>-15                   | 50% 0.<br>33% 0                                         | .0 %<br>0%   |
| 213253-535317-20 Improved 200 P                                                                                         | niger Nuclease 111-2                                                                                                    | Award Total:          | 31.33%                               | Re                                | distribution                       | 01.0010               | 16 6                              | \$-2491.13<br>\$-2,491.13           | -15                          | 33%                                                     | 0%           |
| Sponsored Total:                                                                                                    |                                                                                                    | a canina da sa sa     | 93.83%                               |                                   | Dollars                            | 93.83%                | 78 6                              | \$-2,572.38                         | 0.                           | 00% 0.0                                                 | 00%          |
| Non Sponsored<br>183122-533048-20 IDC BMS Dept SM<br>Non Sponsored Total:                                               | nare                                                                                                    |                       | 6.17%<br>6.17%                       | 0.00%                             |                                    | 6.17%<br>6.17%        | 220<br>226                        | 6 \$ 2572.38<br>\$2,572.38          | Click                        | c on "Labor<br>istribution" 0.0                         | .0 %<br>.00% |
| Grand Total:                                                                                                    |                                                                                                    | 1                     | 100.00%                              | 0.00%                             |                                    | 100.00%               | 100 6                             | \$0.00                              | 0.                           | .00%                                                    | .00%         |
|                                                                                                    |                                                                                                    |                       |                                      |                                   |                                    |                       | -                                 | Cancel Labo                         | r Redistribution             | Process Do Not Proce                                    | ess          |

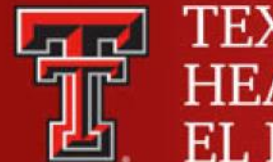

#### You will be presented with a processing screen. Click **OK**.

| TEXAS TECH UNIVERSITY<br>HEALTH SCIENCES CENTER.<br>EL PASO                                                                                                    |                                                                                                    | ecrttest.t                                                                   | osm.ttu.edu says                                                   |                                                                                      |                                                              |                                                                                                    | E                                                                                                    | Welcome Valeria Valencia   Sig<br>Enter Search Criteria                   |
|----------------------------------------------------------------------------------------------------|----------------------------------------------------------------------------------------------------|------------------------------------------------------------------------------|--------------------------------------------------------------------|--------------------------------------------------------------------------------------|--------------------------------------------------------------|----------------------------------------------------------------------------------------------------|----------------------------------------------------------------------------------------------------|---------------------------------------------------------------------------|
| ome Certify                                                                                                    | Manage                                                                                                    | Reports List. Proc                                                           | ment is being processed, you wi<br>essing may take up to 30 second | Il return to your Effort Task.<br>ds; there is no need to refresh                    | ļ.                                                           |                                                                                                    |                                                                                                    |                                                                           |
| Process Base Effort Statement (09/01                                                                                                    | /2017 to 11/30/2017)                                                                                                    | this page.                                                                   |                                                                    |                                                                                      |                                                              |                                                                                                    | Effort Statement PDF                                                                                                   | S Payroll Report                                                          |
| requency: Quarterly<br>Jue Date: 1/22/2018                                                                                                    |                                                                                                    |                                                                              |                                                                    | ок                                                                                   | +                                                            | Click "OK"                                                                                                    |                                                                                                    |                                                                           |
| Covered Individual: V                                                                                                    | aleria Valencia                                                                                                    |                                                                              | Location:                                                          |                                                                                      | El Paso                                                      |                                                                                                    |                                                                                                    |                                                                           |
| itle: Fa<br>Jepartment: 53<br>imail: V                                                                                                    | aculty Associate<br>3338 - 53338 - Biomedical Sciences Elp<br>aleria.valencia@ttuhsc.edu                                                                                                    |                                                                              | Effort Coo<br>Period of                                            | ordinator:<br>Performance:                                                           | Jonatha<br>09/01/20                                          | n Lopez<br>117 to 11/30/2017                                                                                                    |                                                                                                    |                                                                           |
| he Process Effort screen provides you, the admir<br>1 that activity.                                                                                                    | nistrator, the ability to process or not process a certif                                                                                                    | cation. If an activity is above of below                                     |                                                                    |                                                                                      |                                                              |                                                                                                    |                                                                                                    |                                                                           |
| he Process Effort screen provides you, the admir<br>f that activity.<br>Last Certified by Guohua Yi on 06                                                                                                    | histrator, the ability to process or not process a certif<br>5/14/2018 4:24 PM                                                                                                    | cation. If an activity is above of below                                     |                                                                    |                                                                                      |                                                              |                                                                                                    | dist cdx direction is an                                                                                               |                                                                           |
| he Process Effort screen provides you, the admir<br>I that activity.<br>.ast Certified by Guohua YI . on Of                                                                                                    | histrator, the ability to process or not process a certif<br>5/14/2018 4:24 PM                                                                                                    | cation. It an acavity is above of below                                      |                                                                    |                                                                                      |                                                              |                                                                                                    | <u>Ş Value</u>                                                                                                    |                                                                           |
| he Process Effort screen provides you, the admir<br>'that activity.<br>.ast Certified by Guohua YI . on 06<br>                                                                                                    | istrator, the ability to process or not process a certif<br>5/14/2018 4:24 PM                                                                                                    | Payroll                                                                      | Cost Share                                                         | Computed Effort                                                                      | Certified                                                    | Labor Redistribution Dollars                                                                                                    | SValue<br>Labor Redistribution<br>Percentage                                                                           | Cost Share is Labor<br>Redistribution                                     |
| e Process Effort screen provides you, the admir<br>that activity.<br>ast Certified by Guohua YI: on 06<br>72<br>00°s [-]<br>onsored<br>213231 Role of PD-1H Mediated Monocyte Act<br>213231-53377-20 PD-1H HIV Pathogenes SI                                                                                                    | nistrator, the ability to process or not process a certif<br>5/14/2018 4:24 PM<br>stivation in HIV Pathogenesis Yr 1-4<br>hankar Yr 1-4                                                                | Payroll 62.50%                                                               | Cost Share                                                         | Computed Effort<br>62 50%                                                            | Certified<br>Effort                                          | Labor Redistribution Dollars<br>\$ -8125                                                                                                    | <u>\$ Value</u><br>Labor Redistribution<br>Percentage<br>-0.50%                                                        | Cost Share is Labor<br>Redistribution                                     |
| e Process Effort screen provides you, the admir<br>hat activity.<br>ast Certified by Guohua Yi - on 00<br>72.<br>00°s [_]<br>00°s [_]<br>0                                                                                                    | nistrator, the ability to process or not process a certif<br>Sr14/2018 4:24 PM<br>Istration in HIV Pathoganesis Yr 1-4<br>hankar Yr 1-4<br>Award Total                                                 | Payroll<br>62.50%<br>62.50%                                                  | Cost Share<br>0.00%<br>0.00%                                       | Computed Effort<br>62 50%<br>62 50%                                                  | Certified<br>Effort<br>0 62%<br>62%                          | Labor Redistribution Dollars<br>\$ -81 25<br>\$-81 25<br>\$-87 25                                                                                | <u>\$ Value</u><br>Labor Rodistribution<br>Percentage<br>-0.50%<br>-0.50%                                              | Cost Share is Labor<br>Redistribution<br>0.0 %<br>0%                      |
| e Procees Effort screen provides you, the admir<br>that activity.<br>ast Certified by Guohae YI on 06<br>Composition on 06<br>Composition of PD-114 Mediated Monocyte Ac<br>213231-533317-20 PD-114 IVV Pathogenes SI<br>213253-53317-20 IPD-114 IVV Pathogenes SI<br>213253-53317-20 IPD-114 IVV Pathogenes SI<br>213253-53317-20 IPD-114 Mediated Monocyte Ac                                                                                                    | nistrator, the ability to process or not process a certif<br>5/14/2018 4:24 PM<br>titvation in HIV Pathoganesis Yr 1-4<br>hankar Yr 1-4<br>ny for HIV Gene Tharapy Yr 1-2<br>asae Yr 1-2               | Payroll<br>62.50%<br>62.50%<br>31.33%                                        | Cost Share<br>0.00%<br>0.00%<br>0.00%                              | Computed Effort<br>62.50%<br>02.50%<br>31.33%                                        | Certified<br>Effort<br>0 62%<br>62%<br>0 16%                 | Labor Redistribution Dollars<br>\$                                                                                                    | <u>\$ Value</u><br>Labor Rodistribution<br>Percentage<br>-0.50%<br>-0.50%<br>-15.33%                                   | Cost Share is Labor<br>Radistribution<br>0.0 %<br>0%<br>0.0 %             |
| e Process Effort screen provides you, the admir<br>that activity.<br>ast Certified by Guohua YI- on 00<br>CONTRACTOR OF CONTRACTOR<br>FOPs [_]<br>FOPs [_]<br>CONTRACTOR<br>E212331 Root of PD-1H Mediated Monocyte Acc<br>212231-533317-20 PD-1H HIV Pathogenes SI<br>E212535 Improved Zinc Finger Nuclesse Delive<br>212535-533317-20 Improved Zinc Finger Nuclesse<br>Delive Zinz53-533317-20 Improved Zinc Finger Nuclesse<br>Densored Total:                                                                                                    | istrator, the ability to process or not process a certif<br>5/14/2018 4:24 PM<br>titvation in HIV Pathogenesis Yr 1-4<br>narkar Yr 1-4<br>averd Total:<br>Averd Total:<br>Averd Total:                 | Payroll<br>62.50%<br>62.50%<br>31.33%<br>37.33%<br>93.83%                    | Cost Share<br>0.00%<br>0.00%<br>0.00%<br>0.00%                     | Computed Effort<br>62 50%<br>62 50%<br>31 33%<br>37 33%<br>93,33%                    | Certified<br>Effort<br>0 62%<br>62%<br>0 16%<br>16%<br>78%   | Labor Redistribution Dollars<br>\$ -8125<br>\$ -8125<br>\$ -8125<br>\$ -8125<br>\$ -249113<br>\$ -249113<br>\$ -249113<br>\$ -249113             | <u>\$ Value</u><br>Labor Redistribution<br>Percentage<br>-0.50%<br>-0.50%<br>-15.33%<br>-15.33%<br>0.00%               | Cost Share is Labor<br>Redistribution<br>0.0 %<br>0.6<br>0.0 %<br>0.0 %   |
| e Process Effort screen provides you, the admir<br>that activity. on 00<br>stat activity. on 00<br>Pole<br>FOPs [_]<br>Ponsored<br>E213231 Role of PD-1H Mediated Monocyte Ac<br>213231-533317-20 PD-1H HIV Pathogenes SH<br>E213253 Improved Zinc Finger Nuclease Delive<br>213253-533317-20 Improved Zinc Finger Nuclease<br>ponsored Total:<br>on Sonesned                                                                                                    | istrator, the ability to process or not process a certif<br>S14/2018 4:24 PM<br>stration in HIV Pathogenesis Yr 1-4<br>hankar Yr 1-4<br>ary for HIV Gene Therapy Yr 1-2<br>Award Total:                | Payroll<br>62.50%<br>62.50%<br>62.50%<br>31.33%<br>93.83%                    | Cost Share<br>0.00%<br>0.00%<br>0.00%<br>0.00%                     | Computed Effort<br>62.50%<br>62.50%<br>31.33%<br>33.33%                              | Certified<br>Effort<br>0 62%<br>62%<br>0 16%<br>16%<br>78%   | Labor Redistribution Dollars<br>\$ -8125<br>\$ -8725<br>\$ -249113<br>\$ -2,971238                                                               | \$.Value<br>Labor Redistribution<br>Percentinge<br>-0.50%<br>-0.50%<br>-15.33%<br>0.05%                                | Cost Share is Labor<br>Redistribution<br>0.0 %<br>0.0 %<br>0.0 %<br>0.0 % |
| ne Procees Effort screen provides you, the admir<br>that activity.<br>ast Certified by Guohua YI · on 00<br>7.4<br><b>COPE</b> [1]<br><b>COPE</b> [1]<br><b>COPE</b> | nistrator, the ability to process or not process a certif<br>SF14/2018 4:24 PM<br>throtion in HIV Pathogenesis Yr 1-4<br>hankar Yr 1-4<br>avy for HIV Gene Therapy Yr 1-2<br>base Yr1-2<br>Award Total | Payroll<br>62.50%<br>62.50%<br>62.50%<br>31.33%<br>37.33%<br>93.83%<br>6.17% | Cost Share<br>0.00%<br>0.00%<br>0.00%<br>0.00%<br>0.00%            | Computed Effort<br>62 50%<br>62 20%<br>31 33%<br>93.83%<br>93.83%<br>6.17%           | Certified<br>Effort<br>0 62%<br>0 16%<br>16%<br>78%<br>0 22% | Labor Redistribution Dollars<br>\$ -8125<br>\$ -8125<br>\$ -249113<br>\$ -249173<br>\$ -2,572,38<br>\$ 2572,38                                   | \$Value<br>Labor Redistribution<br>Percentage<br>-0.50%<br>-0.50%<br>-15.33%<br>-0.00%<br>15.83%                       | Cost Share is Labor<br>Redistribution<br>0.0 %<br>0.0 %<br>0.00%          |
| be Process Effort screen provides you, the admir<br>that activity.     Cast Centified by Guohua YI.     on 00     Total     Total                                                                                                    | nibration, the ability to process or not process a certif<br>SF14/2018 4:24 PM<br>Stivation in HTV Pathogenesis Yr 1-4<br>Award Total:<br>ny for HTV Gene Tharapy Yr 1-2<br>asas Yr1-2<br>Award Total: | Peyroll<br>62,50%<br>62,50%<br>31,33%<br>33,33%<br>93,83%<br>6,17%<br>6,17%  | Cost Share<br>0.00%<br>0.00%<br>0.00%<br>0.00%<br>0.00%<br>0.00%   | Computed Effort<br>62.50%,<br>62.50%<br>31.33%<br>37.33%<br>33.33%<br>6.17%<br>6.17% | Contified<br>Effort<br>0 62%<br>0 16%<br>78%<br>0 22%        | Labor Redistribution Dollars<br>\$ -81 25<br>\$-81 25<br>\$-81 25<br>\$-2491 13<br>\$-2,971 23<br>\$-2,571 23<br>\$<br>\$25,712 38<br>\$25,72 38 | \$.Value<br>Labor Redistribution<br>Percentage<br>-0.50%<br>-0.50%<br>-0.50%<br>-15.33%<br>-75.33%<br>-15.33%<br>0.00% | Cost Share is Labor<br>Redistribution<br>0.0 %<br>0.0 %<br>0.0 %<br>0.00% |

Once the Labor Redistribution is processed in Banner, it will be picked up by ecrt the next day. If it brings computed and certified effort within our 2 percent threshold – it will automatically apply to the statement and update the statement status to Certified, Processed. If the labor redistribution does not bring the computed and certified effort within 2 percent, a **Payroll Adjustment Reconciliation** task will be created in the **Effort Tasks** tab of the **Work List** page.

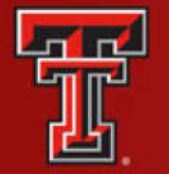

#### Click on the **Payroll Adjustment Reconciliation** link to review and resolve the task.

| TEXAS<br>HEALT<br>EL PAS                                                                 | S TECH U<br>TH SCIEN<br>SO | INIVERSITY                                  |                                                     |                                                                                              |                                                                                            |                                                     |                                                 | Enter Search       | elcome,   Sign Out<br>9 <i>Criteria</i> |
|------------------------------------------------------------------------------------------|----------------------------|---------------------------------------------|-----------------------------------------------------|----------------------------------------------------------------------------------------------|--------------------------------------------------------------------------------------------|-----------------------------------------------------|-------------------------------------------------|--------------------|-----------------------------------------|
|                                                                                          |                            | Home                                        | Certify                                             | Manage                                                                                       | Reports                                                                                    | Administration                                      | Links                                           |                    |                                         |
| Helpful Links<br>» OMB Circulars<br>» National Institu<br>Health: Grants<br>and Guidance | ites of<br>Policy          | Work List for<br>Click or<br>Adjus<br>Recon | Valeria Valen<br>n "Payroll<br>stment<br>ciliation" | cia<br>The tabs below list all of the et<br>view and resolve the specific ta<br>fication (1) | fort certification tasks that req<br>sk, select the link in the task d<br>Effort Tasks (1) | uire your attention - whether it is<br>lescription. | certifying statements, processing statements, o | и                  | Pre Eller Likeyol                       |
|                                                                                          |                            | Туре                                        |                                                     |                                                                                              | Employee Id                                                                                |                                                     | Name (Last, First)                              | Date               |                                         |
|                                                                                          |                            | Payroll Adjustme                            | ent                                                 |                                                                                              |                                                                                            |                                                     | Zuckerman, Marc                                 | 07/27/2018 6:34 AM |                                         |
|                                                                                          |                            |                                             |                                                     |                                                                                              |                                                                                            |                                                     |                                                 |                    |                                         |

The **Payroll Adjustment Reconciliation** screen displays the details of the Labor Redistribution and also the effects it has on the effort statement. The Effort Coordinator can review how much the individual originally was paid and certified on each FOP – and then review how the current Labor Redistribution will change those numbers.

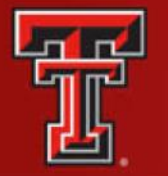

The only option an Effort Coordinator has in this screen is to click on **Post and Re-open.** (Because computed and certified effort are not appropriately aligned). The statement status is updated to Not Certified, Not Processed, and Reopened by Labor Redistribution, and the individual will need to recertify this statement.

| Payroll Adjustmen                                         | t Reconciliatio                                     | on                                                                      |                                                               |                                                                        |                                |                           |              |                        |                     |                            |                               | 0                       |
|-----------------------------------------------------------|-----------------------------------------------------|-------------------------------------------------------------------------|---------------------------------------------------------------|------------------------------------------------------------------------|--------------------------------|---------------------------|--------------|------------------------|---------------------|----------------------------|-------------------------------|-------------------------|
| The Payroll Adjustment Rec<br>transaction summary, are de | onciliation page preser<br>elermined by the institu | nts to administrators pa<br>tion's configured thres                     | ayroll and cost share transa<br>holds and the responsibilitie | ctions that impact historical Effor<br>is assigned to the user's role. | rt statements and allows th    | em to de                  | etermine how | v to treat those trans | actions. The action | s a user can take, represe | inted by the presence of butt | ons displayed below the |
| Covered Individual:<br>Title:<br>Department:<br>Email:    | Valer<br>Profe<br>5337/<br>valer                    | ia Valencia<br>ssor<br>0 - Internal Medicine E<br>ria.valencia@ttuhsc.e | ip<br>edu                                                     |                                                                        | Locatio<br>Appoint<br>Effort C | n:<br>Iment:<br>coordinat | or:          | J                      | onathan Lo          | opez                       |                               |                         |
| Period of Performance                                     | FOP                                                 | Original Payroll \$                                                     | Original Cost Share \$                                        | Original Computed Effort \$                                            | Original Computed El           | ffort %                   | Certified S  | % New Payroll \$       | New Cost Share      | \$ Total Adjustment \$     | New Computed Effort \$        | New Computed Effort %   |
| 03/01/2018 to 05/31/2018                                  | 103147-533701-40                                    | \$112.03                                                                | \$0.00                                                        | \$118.88                                                               | \$0.96                         |                           | 1.0          | \$0.00                 | \$0.00              | \$0.00                     | \$485.28                      | \$0.96                  |
|                                                           | 183346-533701-20                                    | \$0.00                                                                  | \$1,102.89                                                    | \$1,102.89                                                             | \$1.51                         |                           | 2.0          | \$0.00                 | \$0.00              | \$0.00                     | \$1,102.89                    | \$1.51                  |
|                                                           | 133009-533701-10                                    | \$69,418.88                                                             | \$0.00                                                        | \$63,501.53                                                            | \$73.19                        |                           | 74.0         | \$ (69,418.88)         | \$0.00              | \$ (69,418.88)             | \$0.00                        | 0                       |
| Click on "Post                                            | 103037-533371-10                                    | \$0.00                                                                  | \$0.00                                                        | \$0.00                                                                 | 0.0                            |                           | 0.0          | \$69,418.88            | \$0.00              | \$69,418.88                | \$69,418.88                   | \$73.19                 |
| & Re-Open"                                                | 133009-533701-40                                    | \$2,305.10                                                              | \$0.00                                                        | \$6,158.90                                                             | \$9.13                         |                           | 10.0         | \$0.00                 | \$0.00              | \$0.00                     | \$6,158.90                    | \$9.13                  |
|                                                           | 213028-533601-20                                    | \$6,231.00                                                              | \$0.00                                                        | \$2,032.90                                                             | Original Payroll               | 1                         | 2.0          | Change from Le         | \$0.00              | \$0.00                     | \$2,032.90                    | \$1.31                  |
| Total                                                     | <u>\</u>                                            | \$78,067.01<br>\$78,067.01                                              | \$1,102.89<br>\$1,102.89                                      | \$72,915.1<br>\$72,915.1                                               | and Certification              |                           | 1            | Redistributio          | \$0.<br>n \$0.      | 00 \$0.00<br>00 \$0.00     |                               |                         |
|                                                           | Post & Re-open                                      |                                                                         |                                                               |                                                                        |                                |                           |              |                        |                     | T.                         | 1 Com Effect Obstances        |                         |

You will be returned to the **Work List** page, and the **Payroll Adjustment Reconciliation** task is removed from the list.

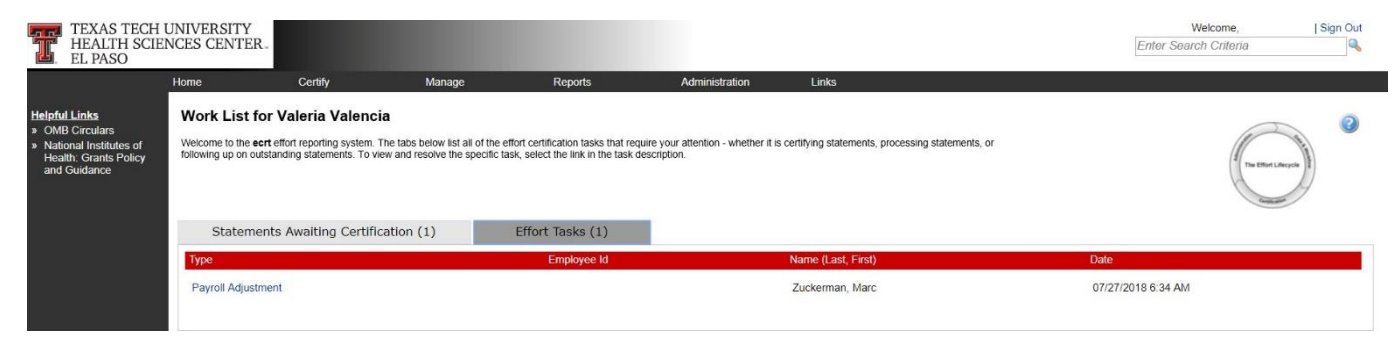

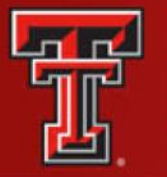

### MANAGE

There are five links available in the menu drop-down list for the **Manage** label on the navigation menu bar: **Manage Home**, **Look-up**, **Department Dashboard**, **Manage Effort Notifications** and **Effort Statements on Hold**.

|                                                                                                    | Home                                                            | Certify                                                              | Manage                                                                                                    | Reports                                            | Administration                                                    | Links                                                    |                    |                  |
|----------------------------------------------------------------------------------------------------|-----------------------------------------------------------------|----------------------------------------------------------------------|----------------------------------------------------------------------------------------------------|----------------------------------------------------|-------------------------------------------------------------------|----------------------------------------------------------|--------------------|------------------|
| <b>Pful Links</b><br>MB Circulars<br>lational Institutes of<br>leatht: Grants Policy<br>nd Guidance | Work List for<br>Welcome to the<br>statements, or for<br>Statem | ert effort reporting system. The<br>llowing up on outstanding stater | Manage Home<br>Look-up<br>Ta Department Dashboard<br>Manage Effort Notificati<br>Effort Statements on Ho<br>n (1) Effor | entification task<br>ions ipecific task, se<br>old | Manage menu<br>drop down list<br>elect the link in the task descr | whether it is certifying statements, processing<br>pton. |                    | (Tel Ber Liberti |
|                                                                                                    | Туре                                                            |                                                                      |                                                                                                    | Employee Id                                        |                                                                   | Name (Last, First)                                       | Date               |                  |
|                                                                                                    | Payroll Adjust                                                  | tment                                                                |                                                                                                    |                                                    |                                                                   | Zuckerman, Marc                                          | 07/27/2018 6:34 AM |                  |
|                                                                                                    |                                                                 |                                                                      |                                                                                                    |                                                    |                                                                   |                                                          |                    |                  |

**Look-Up page** - The **Look-up** page allows you to search for select data elements in the system, specifically people, departments, active and inactive Grants/FOPs. Users can enter employee name, employee R number, department name, department number, grant/FOP name, or grant/FOP

number to see results.

| Home                                                                             | Certify                                                                                                    | Manage                                                                                                    | Reports                                                                                        | Administration                                                                      | Links                                                                                                    |                                                                                                    |                                                                                                    |                             |
|----------------------------------------------------------------------------------|----------------------------------------------------------------------------------------------------|----------------------------------------------------------------------------------------------------|------------------------------------------------------------------------------------------------|-------------------------------------------------------------------------------------|----------------------------------------------------------------------------------------------------|----------------------------------------------------------------------------------------------------|----------------------------------------------------------------------------------------------------|-----------------------------|
| Look-up Pa                                                                       | ige                                                                                                    |                                                                                                    |                                                                                                |                                                                                     |                                                                                                    |                                                                                                    |                                                                                                    | 3                           |
| The Look-Up page<br>for Grants and FO<br>page. If you enter<br>The Enter and Tab | e allows you to search for Emp<br>IPs. You then can continue to e<br>enough data to return only on<br>keys do not allow selection of | oloyee, Grant(s), FOP(s), or I<br>enter data or select a match<br>e result, you will be directed<br>of data | Department(s). After at least<br>from the list and be taken to<br>to the appropriate page auto | three (3) characters of the name<br>the appropriate page - the Effort<br>matically. | or number are entered the sys<br>statement page, the Department                                                                                                    | tem displays the possible matches in<br>nt Dashboard, or the Grant/FOP Sun                                             | three separate lists - one for Employee, one for Depart<br>many page. The Grant/FOP Summary page opens in ne | ments, and on<br>ew browser |
| Inter                                                                            |                                                                                                    | Search for data elem                                                                                        | select<br>ents                                                                                 |                                                                                     |                                                                                                    |                                                                                                    |                                                                                                    |                             |
| Employee:                                                                        |                                                                                                    | Orga<br>53370                                                                                               | tment:                                                                                         |                                                                                     | Actwo Grant / FOP:<br>183018-533711-20. Research<br>183018-533711-20. FOCut<br>183018-533701-20. FOCut<br>183018-533711-20. FOCut<br>183088-533711-20. IDC Int<br>183088-533712-20. IDC Int | rch Division Internal Medicine<br>ternal Medicine<br>et Division Degmal Medicine<br>ternal Medicine<br>ternal Medicine | hardive Grant / FOP                                                                                          |                             |

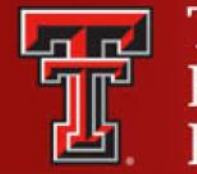

The **Department Dashboard** page is broken into three tabs: People, Grants and FOPs and Department Information.

**People** – Contains information about all of the institution's employees with a relationship to the department. The Certification Summary Chart allows you to define the statistics to review.

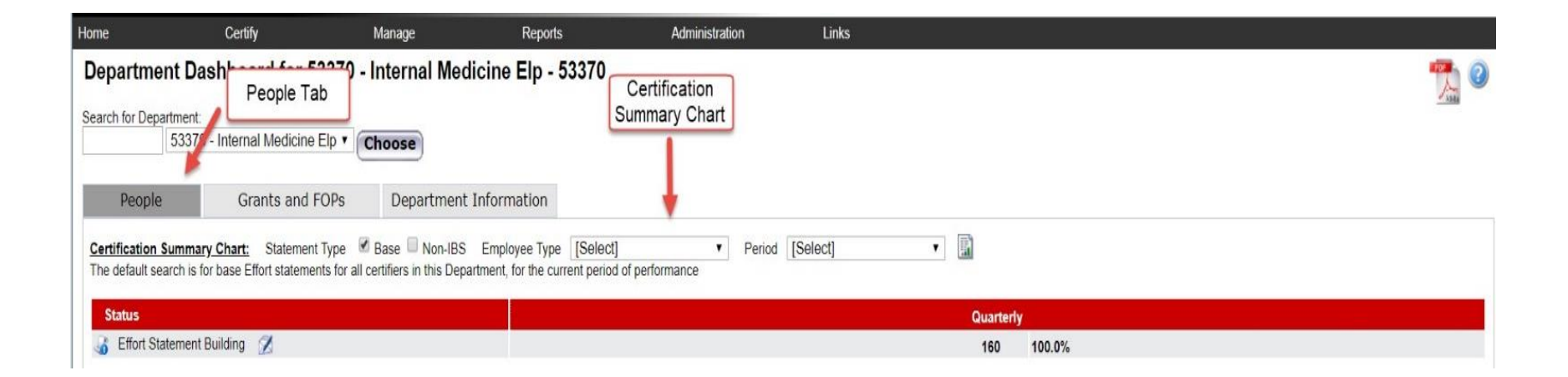

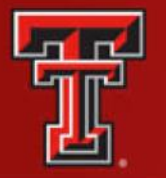

**Grants and FOPs** – Contains all of the Grants and FOPs that are assigned to the department. The Grant/FOP Number for each are shown along with Sponsor R Number, PI of the grant, and the Start/End Date.

The **two circular arrows** icon next to **magnifying glass** allows you to refresh the list to show only the active Grants and FOPs. You can reset the page by clicking on the **magnifying glass**.

| TEXAS TE<br>HEALTH S  | CH UNIVERSITY<br>CIENCES CENTER. |                                                                                    |        | Enter Searc        | come, Valeria Vale<br>6 Criteria | incia I Bign Ou |
|-----------------------|----------------------------------|------------------------------------------------------------------------------------|--------|--------------------|----------------------------------|-----------------|
| EL PASO               | Certhe Mana                      | ne Benets Attendedute Law                                                          | 1      |                    |                                  |                 |
| Department            | achboard for 20224 Ein           | anes Sustants Mant Els. 20224                                                      |        |                    |                                  |                 |
| Department D          | Ashboard for 20324 - Pin         | ance Systems Mgmt Elp - 20324                                                      |        |                    |                                  | 12              |
| Search for Department | £                                | Grants and FOP's                                                                   |        |                    |                                  | 1.5.10          |
| 1                     |                                  | Tab                                                                                |        |                    |                                  |                 |
| People                | Grants and FOPs                  | Department Information                                                             | 1      |                    |                                  |                 |
| Ellara                | V.                               | Two circular arrows                                                                |        |                    |                                  |                 |
| Grant Number          | FOP Number                       | Name                                                                               | OH: PI | Start Cale         | End Date                         | SPE1            |
| £243046               | 243046-533317-20                 | AAI Postdoctoral Fellowship-Ke Wen                                                 |        | 09/01/2016         | 06/31/2017                       | 4               |
| E243026               | 243026-533302-20                 | ASA Propranolol and Angiosarcoma                                                   |        | 01/20/2016         | 10/31/2017                       | 4               |
| E243104               | 243104-533302-20                 | Advenergic signating leximy isancoma                                               |        | 11/01/2017         | 10/31/2018                       | 4               |
| E213005               | 213005-553048-20                 | Ahican Americans Atopic Dermatitia                                                 |        | 02/18/2016         | 07/25/2016                       | 14              |
| 8213005               |                                  | Articles Americans with Atopic Dermattrs. Skin Barrier and<br>Immune               |        | 02/18/2016         | 67/25/2016                       | 4               |
| 6213218               |                                  | An innovative Approach to improve the activity of an atumenum containing adjuvant. |        | 62/01/2014         | 01/31/2017                       | 4               |
| E243026               |                                  | Angosarcoma Awareness: Propranoloikangosarcoma Case<br>Study                       |        | 01/20/2016         | 10/31/2017                       | 4               |
| E243333               | 243333-633302-20                 | Angosarcoma Vascular Metabolic                                                     |        | 06/01/2015         | 02/28/2017                       | 10              |
| E213033               | 213033-533317-20                 | Anti HIV Gen Therapy Vector YR 1 2                                                 |        | 02/14/2018         | 01/31/2015                       |                 |
| E213033               |                                  | Anti HIV Gene Therapy Vectors                                                      | DI     | 62/14/2018         | 01/31/2019                       | 4               |
| E243114               | 243114-533322-20                 | Assess Heart Brain Effects FTY720s                                                 | PI     | 04/03/2018         | 01/31/2019                       | 4               |
| E243036               | 243036-533322-20                 | Assessing Heart and Brain Effects                                                  |        | 03/01/2016         | 06/30/2017                       | 4               |
| E243085               |                                  | Assessing Heart and Brain Effects of FTY720s                                       | list   | 04/01/2017         | 01/31/2018                       | 4               |
| E243114               |                                  | Assessing Heart and Brain Effects of FTY720s                                       | LISC   | 04/03/2018         | 01/31/2019                       | 4               |
|                       | 123406-533311-20                 | BMS PHF Research Fund                                                              |        |                    |                                  | -47             |
|                       | 123406-533048-20                 | DMS PHF Research Fund                                                              |        |                    |                                  | 4               |
|                       | 123406-533307-20                 | BMS PHF Research Fund                                                              |        |                    |                                  |                 |
|                       | 123406-533321-20                 | IDMS PHF Research Fund                                                             |        |                    |                                  |                 |
|                       | 123406-533306-20                 | UMS PHY Research Fund                                                              |        |                    |                                  |                 |
| ET.CASE               | 100009-033040-40                 | International Accession                                                            |        | and state of the P |                                  | 7.              |
| 6.443709              | 100005 555048-00                 | Exist dialize in Classical Research                                                |        | - 09/01/2017       | 0012112020                       | 2               |
| E223002               | 10,000 00,000 20                 | A CODIT Get Fit to Star Fit Schwart                                                |        | 20401/2015         | 11/20/2017                       | 2               |
| F225000               | 223002-533048-30                 | A CODIT Call Fit to Share Fit With 3 Date                                          |        | 09/04/2015         | 11/35/2017                       | 2               |
| E223024               | 223024 533302 20                 | CPRIT Inneution of Cr Statianth                                                    |        | 06/01/2017         | 05/01/2019                       | 1               |
| 6223036               | to and a control of the          | CPRIT Patos Para Prevente Cancer Obesity Belated Cancer VI 1.3                     |        | 05/31/2018         | 05/30/2019                       | 10              |

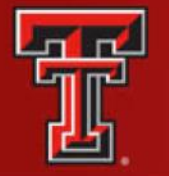

**Department Information** – Contains information about the departments effort coordinators and the department relationship tree.

The names, phone numbers and email addresses of the department's effort coordinators are shown. The Primary Effort Coordinator is highlighted in yellow.

The **Action** column in the Effort Coordinators list allows you to go to the **Manage Users** page for the coordinator by clicking on the **magnifying glass** icon and email the effort coordinator by clicking on the **pen and envelope** icon.

The **Department Relationships** tree shows the department's position in the organization structure.

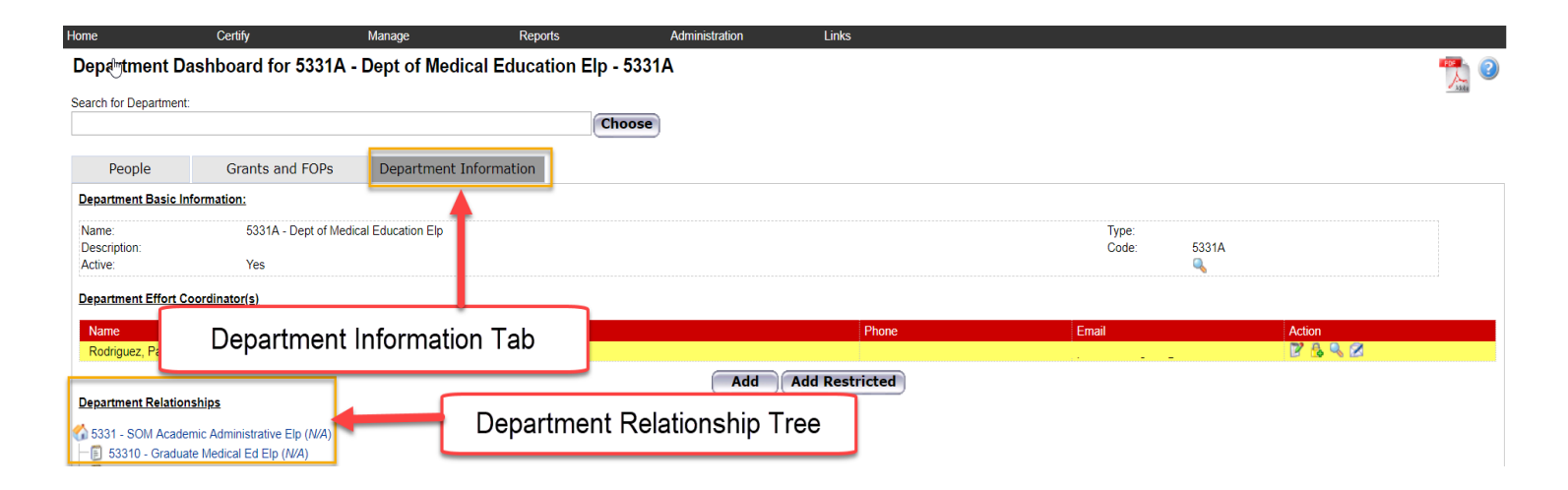

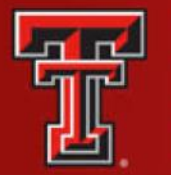

## MANAGE EFFORT NOTIFICATIONS

The **Manage Effort Notifications** page contains two tabs: **Sponsor** tab and **Labor Redistribution** tab. Each tab contains a list of notifications that require your attention. To resolve an item on the list, select the link in the **Notification Detail** column to be directed to the review page.

The **Sponsor** tab list is populated with tasks when an Effort Coordinator processes a statement where the individual certified at 25 percent less than their commitment for that period.

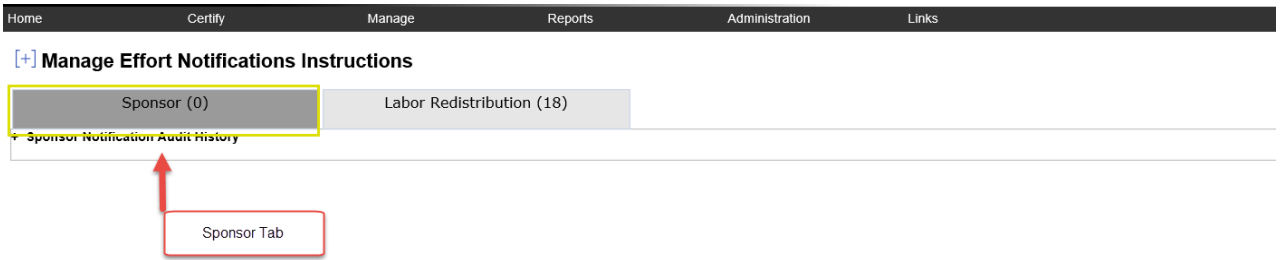

The **Labor Redistribution** tab list is populated with tasks when an Effort Coordinator selects the **Cost Transfer Needed** button when reviewing an effort statement.

| Home                                           | Centry                       | Manage                      | Reports Ad | ministration Links             |             |                    |          |   |   |
|------------------------------------------------|------------------------------|-----------------------------|------------|--------------------------------|-------------|--------------------|----------|---|---|
| [+] Manage E                                   | fort Notifications           | Instructions                |            |                                |             |                    |          |   | 0 |
| s                                              | iponsor (0)                  | Labor Redistributio         | n (18)     |                                | istribution |                    |          |   |   |
| 18 items found, disp<br>[First/Prev] 1, 2 [Net | playing 1 to 10.<br>x01.ast] | Evel Revelues Dated         |            | Lapor Red<br>tal               | noitudion   | Considered / Total | finite   |   |   |
|                                                |                              | House and the second second |            |                                | · .         | Completed / roal   | a cartas |   | - |
| ſ                                              |                              | availing review             |            | Sec. 199                       |             | 0 of 0             | Review   | × |   |
|                                                |                              | awaiting review             |            | 53350 - Emergency Medicine Elp | 07-22-2016  | 0 of 0             | Review   | × |   |
|                                                |                              | awaiting review             |            | 53430 - Psychiatry Elp         | 04-20-2017  | 0 010              | Review   | × |   |
| Moti                                           | fication                     | awaiting review             |            | 53370 - Internal Medicine Elp  | 07-14-2017  | 0 of 0             | Review   | × |   |
| NOU                                            | lication                     | awaiting review             |            | 53350 - Emergency Medicine Elp | 07-20-2017  | 0 of 0             | Review   | × |   |
|                                                | ) atail                      | awaiting review             |            | 53380 - Ob Gyn Elp             | 07-27-2017  | 0 of 0             | Review   | x |   |
|                                                | etall                        | N W                         |            | 53370 - Internal Medicine Elp  | 10-16-2017  | 0 of 0             | Review   | × |   |
|                                                |                              | ne sew                      |            | 53380 - Ob Gyn Elp             | 10-23-2017  | 0 of 0             | Review   | x |   |
|                                                |                              | g wew                       |            | 53380 - Ob Gyn Elp             | 10-23-2017  | 0 of 0             | Review   | × |   |
| (Paracentral at a line                         | eorand                       |                             |            |                                |             |                    |          | _ |   |

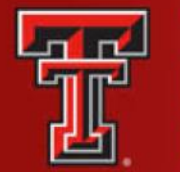

## EFFORT STATEMENTS ON HOLD

The **Effort Statements on Hold** page allows you to select multiple certifiers and then place them all On Hold at one time rather than having to navigate to each statement individually.

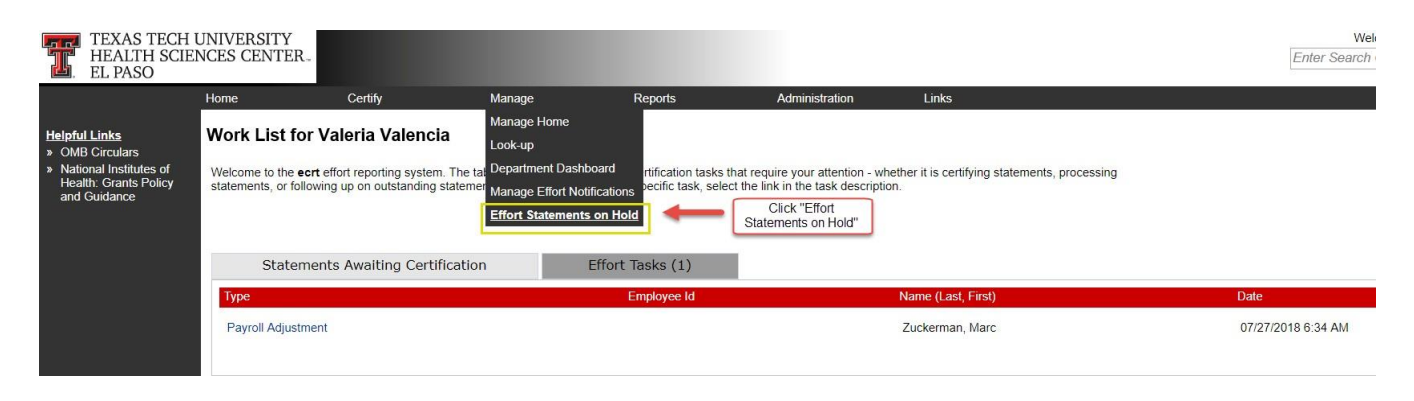

Manage

When you click on **Save**, each of the certifiers will be listed at the bottom screen in the **Certifiers with Effort Statements on Hold** section. In order to take an effort statement off Hold, you will have to go to the individual's effort statement and uncheck the **On Hold** checkbox. You are able to navigate to the individual's effort statement from the **Effort Statements on Hold** page, by selecting the **magnifying glass** icon in the **Statements** column.

#### [+] Effort Statements On Hold

Certify

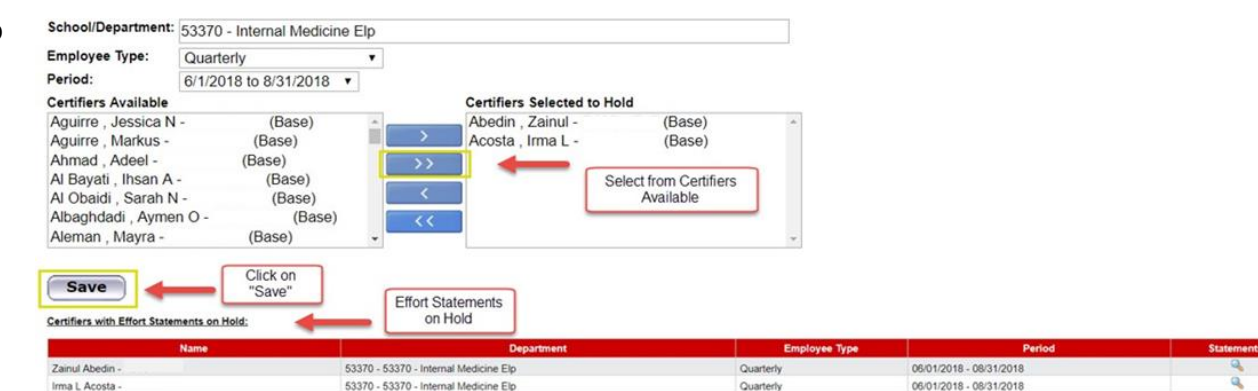

Reports

Administration

Links

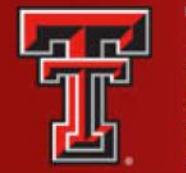

To reference the total number of effort statements **On Hold**, review the **Certification Summary** on the **Department Dashboard** page.

| TEXAS TECH U<br>HEALTH SCIEN<br>EL PASO                           | JNIVERSITY<br>NCES CENTER                 |                                                            |                                                                                       |                                                                              |                                    |                                        |
|-------------------------------------------------------------------|-------------------------------------------|------------------------------------------------------------|---------------------------------------------------------------------------------------|------------------------------------------------------------------------------|------------------------------------|----------------------------------------|
|                                                                   | Home                                      | Certify                                                    | Manage                                                                                | Reports                                                                      | Administration                     | Links                                  |
| Helpful Links<br>» OMB Circulars                                  | Work List fo                              | r Valeria Valencia                                         | Manage Home<br>Look-up                                                                |                                                                              |                                    | _                                      |
| » National Institutes of<br>Health: Grants Policy<br>and Guidance | Welcome to the ed<br>statements, or follo | ort effort reporting system.<br>owing up on outstanding sl | The <sup>l</sup> at Department Das<br>latemer <u>Manage Effort</u><br>Effort Statemen | shboard <mark>i icat, in teaks m</mark> at r<br>Notifications<br>Its on Hold | Click on "Department<br>Dashboard" | t is certifying statements, processing |
|                                                                   | Statem                                    | ents Awaiting Certifi                                      | cation                                                                                | Effort Tasks (1)                                                             |                                    |                                        |
|                                                                   | Туре                                      |                                                            |                                                                                       | Employee Id                                                                  | 1                                  | lame (Last, First)                     |
|                                                                   | Payroll Adjustn                           | nent                                                       |                                                                                       |                                                                              |                                    | Zuckerman, Marc                        |

| T           | TEXAS TECH UNIVERSITY<br>HEALTH SCIENCES CENTER-<br>EL PASO                                 |                       |                                                   |                      |        |        | Welcome,<br>Enter Search Criteria | Sign Out |
|-------------|---------------------------------------------------------------------------------------------|-----------------------|---------------------------------------------------|----------------------|--------|--------|-----------------------------------|----------|
| Home        | Certify                                                                                     | Manage                | Reports                                           | Administration       | Links  |        |                                   |          |
| Dep         | partment Dashboard for 5337                                                                 | 0 - Internal Medicine | Elp - 53370                                       |                      |        |        |                                   | <b>1</b> |
| Searc       | h for Department:<br>53370 - Internal Medicine Elp                                          | Choose                |                                                   |                      |        |        |                                   |          |
|             | People Grants and FOPs                                                                      | Department Inform     | nation                                            |                      |        |        |                                   |          |
| Cert<br>The | ification Summary Chart: Statement Type<br>default search is for base Effort statements for | e                     | oyee Type [Select]<br>for the current period of p | Period [S erformance | elect] |        |                                   |          |
| S           | tatus                                                                                       |                       |                                                   |                      | Quarte | erly   |                                   |          |
| 6           | Effort Statement Building                                                                   |                       |                                                   |                      | 160    | 100.0% |                                   |          |
| _           | On Hold Statements C                                                                        | n Hold                |                                                   |                      | 2      |        |                                   |          |

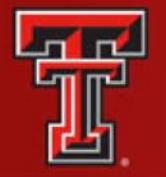

The statement icon of an effort statement that has been placed **On Hold** is highlighted in **RED** as a visual indicator to the Effort Coordinator. This can be seen in the **Statements** column of the **Covered Individuals** list on the **Department Dashboard** page.

| Status                          |                              | Quarterly                          |                                              |               |                |         |  |  |  |
|---------------------------------|------------------------------|------------------------------------|----------------------------------------------|---------------|----------------|---------|--|--|--|
| 🝶 Effort Statement Building 💋   |                              | 160 100.0%                         |                                              |               |                |         |  |  |  |
| On Hold                         |                              | 2                                  |                                              |               |                |         |  |  |  |
| Covered Individuals             | Q (If you                    | vould like to search for an apostr | ophe, please enter two apostrophes to return | results)      |                |         |  |  |  |
| Name                            | Alternate Effort Coordinator | Employee ID                        | Role                                         | Employee Type | Statements     | Action  |  |  |  |
| - Sponsored 🔅 🖉                 |                              |                                    |                                              |               |                |         |  |  |  |
| Azeez , Hayder A                |                              |                                    |                                              | Quarterly     | <b>3</b>       | o 🔍 🖉   |  |  |  |
| Bashashati Saghezchi , Mohammad |                              |                                    |                                              | Quarterly     | 666666         | • • 2   |  |  |  |
| Campbell , Aleli M              |                              |                                    |                                              | Quarterly     | 666666         | • • 2   |  |  |  |
| Casner , Nancy A                |                              |                                    |                                              | Quarterly     |                | • 🔍 🗷   |  |  |  |
| Connery, Sean M                 | Franco, Carlos F -           |                                    | Primary Effort Coordinator                   | Quarterly     | 333333         | 0 0 0   |  |  |  |
| Liss , Danielle                 |                              |                                    |                                              | Quarterly     | 66666          | 0 0 0   |  |  |  |
| McCallum , Richard W            |                              |                                    | PI                                           | Quarterly     | 666666         | • 🔍 🖉   |  |  |  |
| Payan Schober , Fernanda P      |                              |                                    | PI                                           | Quarterly     | 666666         | • Q Ø   |  |  |  |
| Ramirez , Marisol I             |                              |                                    |                                              | Quarterly     | 6666           | • • 2   |  |  |  |
| Sarosiek , Irene                |                              |                                    | Certifier                                    | Quarterly     |                | 0 0 0   |  |  |  |
| Sarosiek , Jerzy                |                              |                                    | PI                                           | Quarterly     | 666666         | o 🔍 🖉   |  |  |  |
| Vega , Natalia Z                |                              |                                    |                                              | Quarterly     |                | ● Q Ø   |  |  |  |
| Zuckerman , Marc J              |                              |                                    | PI                                           | Quarterly     | 666666         | • • 2   |  |  |  |
| - Non-Sponsored 🙀 🖉             |                              |                                    |                                              |               |                |         |  |  |  |
| Abedin , Zainul                 |                              |                                    |                                              | Quarterly     | <b>3</b> 44444 | o 🔍 🖉   |  |  |  |
| Acosta , Irma L                 |                              |                                    |                                              | Quarterly     | 44444          | • 9, 21 |  |  |  |
| Acosta Mireles , Diana P        |                              |                                    |                                              | Quarterly     | 5              | 0 % 2   |  |  |  |

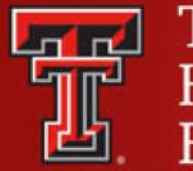

TEXAS TECH UNIVERSITY HEALTH SCIENCES CENTER. EL PASO

### REPORTS

The ecrt Reporting page is accessed by clicking on the Reports menu label on the navigation menu bar. To access the report, click on the report name in the **Reports** pane.

| TEXAS TECH UNIVERS<br>HEALTH SCIENCES CEI<br>EL PASO                                                 | JTY<br>JTER-                                                                                                    |                                                                                                    |                                                                                                    | Welcome,<br>Enter Search Criteria                                                                                                    | Sign Out                                                                                                    |
|----------------------------------------------------------------------------------------------------|----------------------------------------------------------------------------------------------------|----------------------------------------------------------------------------------------------------|----------------------------------------------------------------------------------------------------|----------------------------------------------------------------------------------------------------|----------------------------------------------------------------------------------------------------|
| Heipful Links<br>• OMB Circulars<br>• National Institutes of<br>Health Grants Policy<br>and Guidance | Certify Manage<br>ist for Valeria Valencia<br>o the ecr effort reporting system. The tabs below I<br>o, or following up on outstanding statements. To vie | Reporting<br>Reporting<br>ist all of the effort certification tasks that<br>w and resolve the specific task, select | Administration Links<br>Click "Reporting"<br>equire your attention - whether it is certifying statements, processing<br>link in the task description. | The Black                                                                                                    | error (                                                                                                    |
| Type                                                                                                 | Statements Awaiting Certification                                                                                                    | Effort Tasks (1)                                                                                                    | Name (Last First)                                                                                                    | Date                                                                                                    |                                                                                                    |
| Payroll                                                                                              | Adjustment                                                                                                    | Languayor na                                                                                                    | Zuckerman, Marc                                                                                                    | 07/27/2018 6:34 AM                                                                                                    |                                                                                                    |
| The page contains                                                                                    | TEXAS TECH UNIVE<br>HEALTH SCIENCES<br>EL PASO                                                                                                    | CENTER.                                                                                                    |                                                                                                    |                                                                                                    | Welcome, I Sign Dut<br>Einter Seiterch Ontwas                                                                                                    |
| The page contains                                                                                    | ecrt Reporting                                                                                                    | Manage                                                                                                    | Reports Administration                                                                                                    | Lenka                                                                                                    | 0                                                                                                    |
| three window pane<br>across the top that<br>show the report                                          | S Environment<br>Management<br>PhysolitCest Share                                                                                                    |                                                                                                    | Reports<br>Consistence I totion Restort<br>Centifiers Over Connentment Settings Report<br>Monthly Connentment Summary Report.                         | Characteristics<br>for a user for a specific<br>include avariated commi-<br>The Commitment Lusing<br>FGP (active or inactive)<br>Yilou can modify the Com<br>the trust scon is an end 'X<br>The first scon is an end 'X<br>con allows the user to | Simplement by a user to see a complete lap of at commitments -<br>state stage. The user can determine whether the report will<br>inverts, proposed commitments, or both,<br>a Report has three guary fields. You can search on an employee,<br>or date range,<br>entiments displayed on the Commitment flux the center's<br>light and the Commitment stating Report using<br>light and the Commitment flux the center's<br>light and the Commitment flux to be center's<br>whet allows you to remove that Commonster to be center's<br>whet the Commitment identification to be of at Selecting that<br>whet the Commitment identification to the Com- |
| Category the list of                                                                                 | A.,                                                                                                    |                                                                                                    | 4.0                                                                                                    | <ul> <li>There are two additional</li> </ul>                                                                                                    | resources that are available from this report. Circking the                                                                                                    |
| <b>Reports</b> associated to the selected                                                            | Persmeters Res                                                                                                    | ults                                                                                                    |                                                                                                    |                                                                                                    |                                                                                                    |
| category, and a                                                                                      | () Account                                                                                                    | Expand Search                                                                                                    |                                                                                                    | * Active 🔘 Inactive                                                                                                    |                                                                                                    |
| <b>Description</b> of the selected report.                                                           | <ul> <li>Pitter By:</li> <li>Date By:</li> <li>Dates:</li> </ul>                                                                                          | Amarded Proposed *     Anarded Proposed *     Dates Proposed Pype Start Date     Imm/dd/yyyy1                       | Awarded / Proposed<br>End Date<br>[mm/dd/yyyy]                                                                                                    |                                                                                                    |                                                                                                    |
|                                                                                                    |                                                                                                    |                                                                                                    |                                                                                                    |                                                                                                    |                                                                                                    |

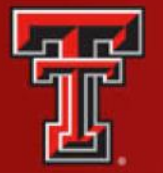

### ADMINISTRATION

The **Manage Users** link is the only link available to the effort coordinator in the menu drop down list for the **Administration** label. The page presents a data entry search box. You must search by last name only, first name only, ID number only or by last name then first name. Type in a minimum of three characters from the intended result, and then pause for a few seconds. The program will query the database and download a list of matches to the search text, which appears in a blue box under the search box. Put the cursor on the intended result, click the mouse or hit the enter key and then click on **Choose**.

| TEXAS TECH<br>HEALTH SCIE<br>EL PASO                                                                  | UNIVERSITY<br>NCES CENTER-                                              |                                                                                      |                                                                          |                                                                                         |                                                                                                    | Welcome, Sign Out<br>Enter Search Criteria                                                                                                    |
|----------------------------------------------------------------------------------------------------|-------------------------------------------------------------------------|--------------------------------------------------------------------------------------|--------------------------------------------------------------------------|-----------------------------------------------------------------------------------------|----------------------------------------------------------------------------------------------------|----------------------------------------------------------------------------------------------------|
| Helpful Links<br>» OMB Circulars<br>» National Institutes of<br>Health: Grants Policy<br>and Guidance | Home<br>Work List for V<br>Welcome to the ecrt<br>statements, or follow | Certify<br>/aleria Valencia<br>effort reporting system.<br>ing up on outstanding sta | Manage<br>The tabs below list all of the<br>atements. To view and resolv | Reports<br>effort certification tasks that requ<br>e the specific task, select the lini | Administration Links Administration Home Manage Users Tre your attention - whether it is certifying statements, processing in the task description.                                                                                                    |                                                                                                    |
|                                                                                                    | Statemer<br>Type<br>Payroll Adjustmen                                   | nts Awaiting Certific                                                                | Ef                                                                       | fort Tasks (1)<br>Employee Id                                                           | Name (Last, First)<br>Zuckerman, Marc                                                                                                    | Date<br>07/27/2018 6:34 AM                                                                                                    |
| Home<br>[+] Manage User<br>Choose a user to admini<br>Franco<br>Franco Hector L<br>Franco Susana      | Certify<br>S<br>ster.                                                   | Manage                                                                               | Reports                                                                  | Administration                                                                          | Links<br>As an administrator, you have complete control in m<br>system user. By selecting a user from the box, you'<br>user, manage the system roles they have access to<br>departments. Each of these operations allows furth<br>The search can be conducted using first name, last<br>When you view this page, if there is a "loading data<br>screen populates your data. If there is no "loading of<br>name of the person you are searching for and wait<br>couple of seconds to load your results. | nanaging the roles associated to any<br>II be able to activate or deactivate a<br>and manage their associated<br>er management of all system users.<br>name, or R number.<br>'indicator, then please wait as the<br>data" indicator, then please type the<br>for the results to load. It may take a |

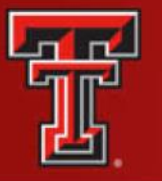

In the top section you can see the basic user demographic information and their email address. If any of this data is not correct, a change needs to be made in Banner. All ecrt data is fed directly from Banner.

| HEALTH SC<br>EL PASO    | IENCES CENTER                    | L~                               |                 |                 |                 |          |       |           |         |   | Enter Search C | e, valena valencia<br>riteria |
|-------------------------|----------------------------------|----------------------------------|-----------------|-----------------|-----------------|----------|-------|-----------|---------|---|----------------|-------------------------------|
| ome                     | Certify                          | Manage                           | Rej             | ports           | Administration  | Links    |       |           |         |   |                |                               |
| +] Manage Use           | ers                              |                                  |                 |                 |                 |          |       |           |         |   |                |                               |
| choose a user to admin  | nister:                          |                                  |                 |                 |                 |          |       |           |         |   |                |                               |
| Valeria Valencia -      |                                  |                                  | ×               | Choose          |                 |          |       |           |         |   |                |                               |
|                         |                                  |                                  |                 |                 |                 |          |       |           |         |   |                |                               |
| Active Inactive         | Audit Access     Active Inactive | Email Access     Active Inactive | Active Inactive | Active Inactive | Active Inactive | ecrt :   |       |           |         |   |                |                               |
| irst Name:              | Valeria                          |                                  | Middle Init     | ial:            | Last Name:      | Valencia |       |           | Prefix: | V | Suffix:        |                               |
| itle:                   | Senior Analyst                   |                                  | Appointm        | ent:            |                 |          |       |           |         |   |                |                               |
| ocation:                | El Paso                          |                                  | Phone:          | 9152            | 156470          |          |       |           |         |   |                |                               |
| Address:                |                                  |                                  |                 |                 |                 |          |       |           |         |   |                |                               |
| Jsername:               |                                  |                                  | Code:           |                 |                 |          | Туре: | Quarterly | ~       |   |                |                               |
| Alternate Identifier:   |                                  |                                  |                 |                 |                 |          |       |           |         |   |                |                               |
| TE Value:               | 0.0                              |                                  |                 |                 |                 |          |       |           |         |   |                |                               |
| lob Code:               | E87                              | 878                              |                 |                 |                 |          |       |           |         |   |                |                               |
| Job Position:           |                                  |                                  |                 |                 |                 |          |       |           |         |   |                |                               |
| Job Description:        |                                  |                                  |                 |                 |                 |          |       |           |         |   |                |                               |
| Commitment Level Co     | ode:                             |                                  | ¥               |                 |                 |          |       |           |         |   |                |                               |
| Email Addres            | ss                               |                                  |                 |                 |                 |          |       |           |         |   |                | ٩                             |
| Email(s) for Valeria Vi | alencia -                        |                                  |                 |                 |                 |          |       |           |         |   |                |                               |
| Email Addres            |                                  |                                  |                 |                 |                 |          |       |           |         |   | Actio          | n                             |
| ecrtelp@ttuhsc.edu      |                                  |                                  |                 |                 |                 |          |       |           |         |   |                | X                             |
| valeria.valencia@ttul   | hsc.edu                          |                                  |                 |                 |                 |          |       |           |         |   |                |                               |

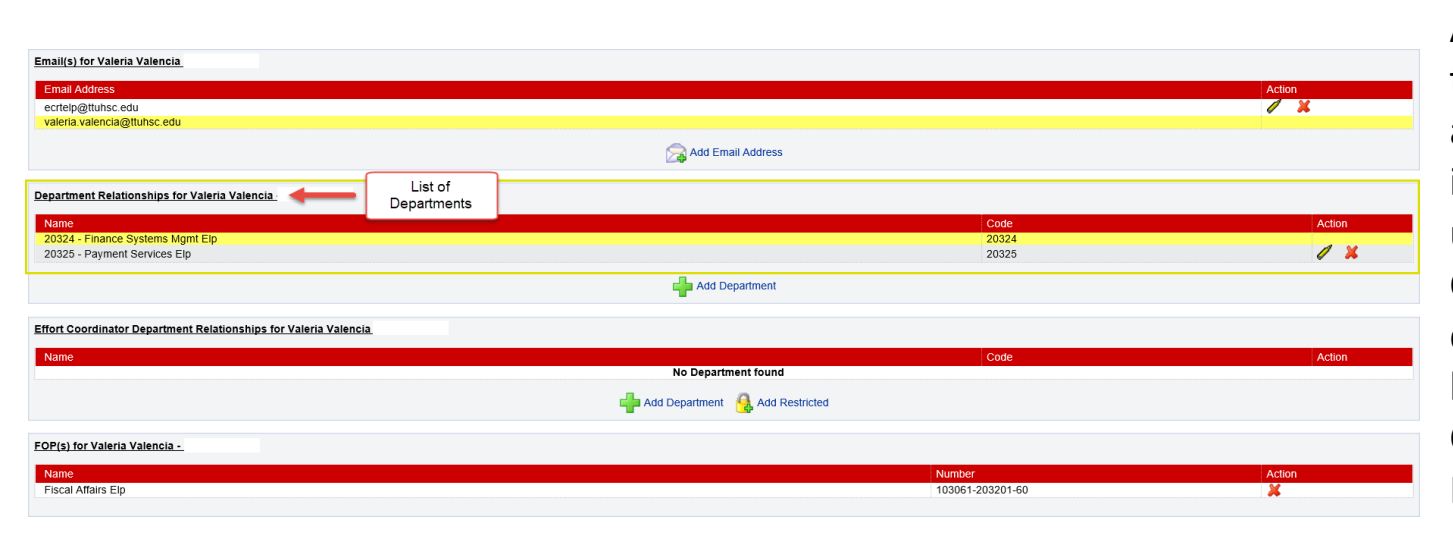

A list of the departments that the user is associated to is displayed in the next section. If the user is an Effort Coordinator for a department it will be listed in the Effort Coordinator Department Relationship section.

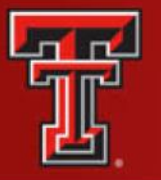

The next section lists the FOPs that the individual has been paid from or has a commitment to and associated grant numbers.

| Email(s) for Valeria Valencia                                    |        |
|------------------------------------------------------------------|--------|
| Email Address                                                    | Action |
| ecrtelp@ttuhsc.edu                                               | / ×    |
| valeria.valencia@ttuhsc.edu                                      |        |
| 🔀 Add Email Address                                              |        |
| Department Relationships for Valeria Valencia.                   |        |
| Name Code                                                        | Action |
| 20324 - Finance Systems Mgmt Elp 20324                           |        |
| 20325 - Payment Services Elp 20325                               | Ø 🕺    |
| Add Department                                                   |        |
| Effort Coordinator Department Relationships for Valeria Valercia |        |
| Name Code                                                        | Action |
|                                                                  |        |
| 🚽 Add Department 🔒 Add Restricted                                |        |
| FOP(s) for Valencia -                                            |        |
| Name List of FOPS Number                                         | Action |
| Fiscal Affairs Elp 103061-203201-60                              | ×      |
|                                                                  |        |

| FOP(s) for Valeria Valencia                                                                                                |                                                             |          |        |
|----------------------------------------------------------------------------------------------------|-------------------------------------------------------------|----------|--------|
| Name                                                                                                    | Number                                                      |          | Action |
| Fiscal Affairs Elp                                                                                                    | 103061-20                                                   | )3201-60 | ×      |
|                                                                                                    |                                                             |          |        |
| Roles for Valeria Valencia                                                                                                 |                                                             |          |        |
| Role                                                                                                    | Description                                                 |          | Active |
| Auditor                                                                                                    | Auditor                                                     |          |        |
| Central Administrator                                                                                                    | Central Administrator                                       | PI       | Role   |
| Certifier                                                                                                    | Certifier                                                   |          |        |
| Compliance Management                                                                                                    | Compliance Management                                       |          |        |
| Designee                                                                                                    | Designee                                                    |          | 1      |
| IT Access                                                                                                    | IT Access                                                   |          |        |
| PI                                                                                                    | PI                                                          |          | ×      |
| Primary Effort Coordinator                                                                                                 | Primary Effort Coordinator                                  |          |        |
| Reporting                                                                                                    | Reporting                                                   |          |        |
| Secondary Effort Coordinator                                                                                               | Secondary Effort Coordinator                                |          |        |
| Temporary Certifier Rights                                                                                                 | Temporary Certifier Rights                                  |          |        |
| Temporary PI                                                                                                    | Temporary PI Rights                                         |          |        |
| Terminated                                                                                                    | Terminated                                                  |          |        |
|                                                                                                    |                                                             |          |        |
|                                                                                                    |                                                             |          |        |
| Proxy for Valeria Valencia                                                                                                 |                                                             |          |        |
| Please input the name or employee ID of the person whom you wish to designate as a proxy for this user. You will need to s | elect a reason for the proxy assignment prior to saving it. |          |        |
| Provv                                                                                                    |                                                             |          |        |
|                                                                                                    |                                                             |          |        |
| Reason: [Select Reason] Save Certifier Proxy Cancel                                                                        |                                                             |          |        |

The last section lists the user's role. Users can be assigned to as many roles as determined appropriate. Roles govern access security and will be assigned by the Central Administrator.

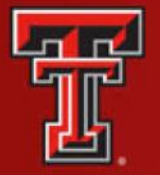

### ecrt SYSTEM

### <u>https://ecrt.texastech.edu/ecrt/redirectLogin.do</u> <u>?ecrtAction=init</u>

Reference Training Material: <u>http://elpaso.ttuhsc.edu/fiscal/businessaffairs/g</u> <u>rantaccounting/trainings.aspx</u>

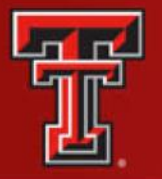

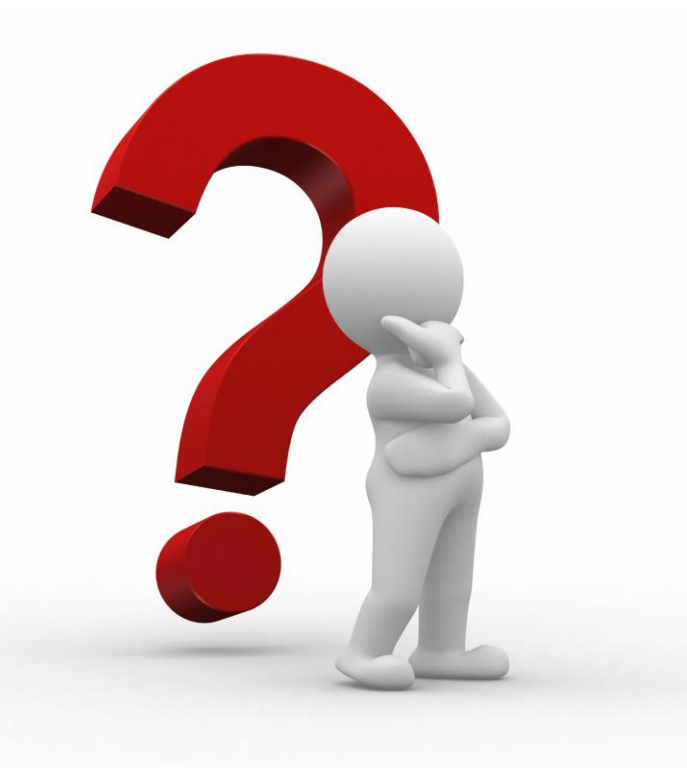

For help with the ecrt system navigation or questions regarding this training, please contact <u>ECRTElp@ttuhsc.edu</u>.